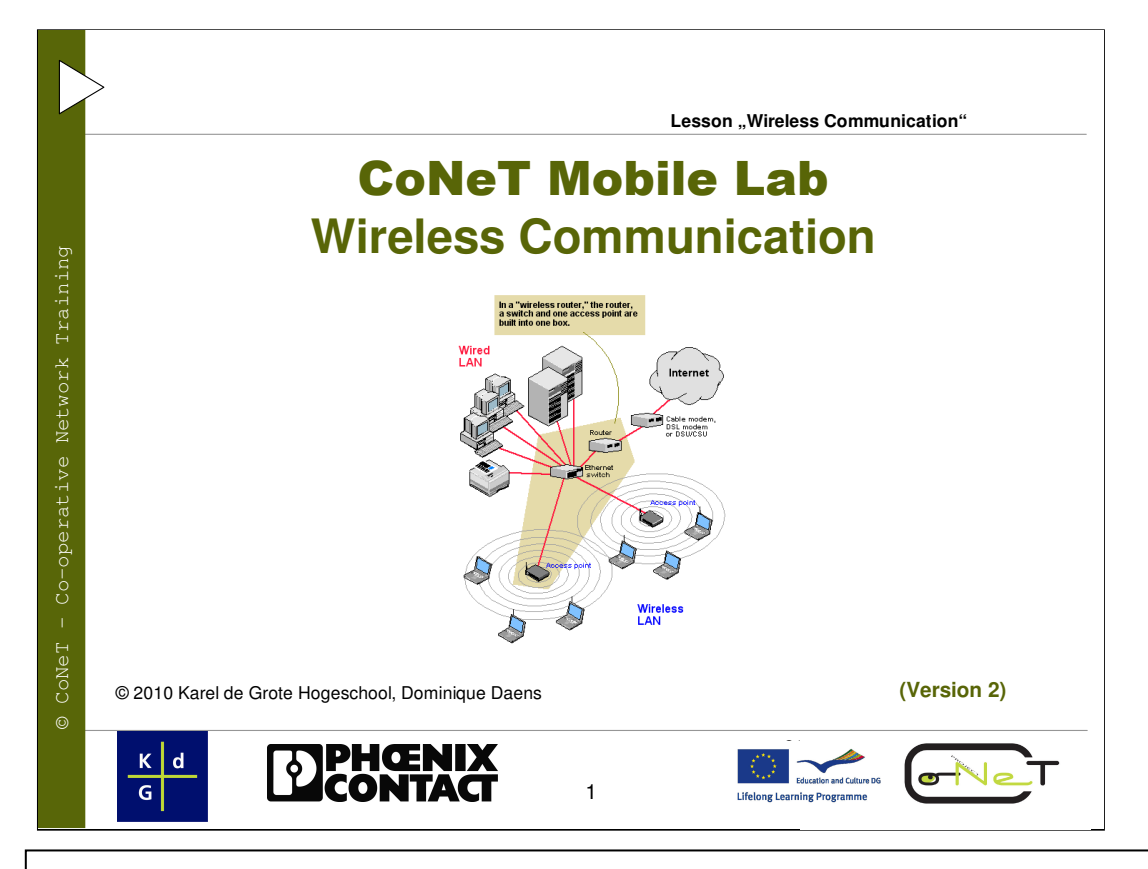

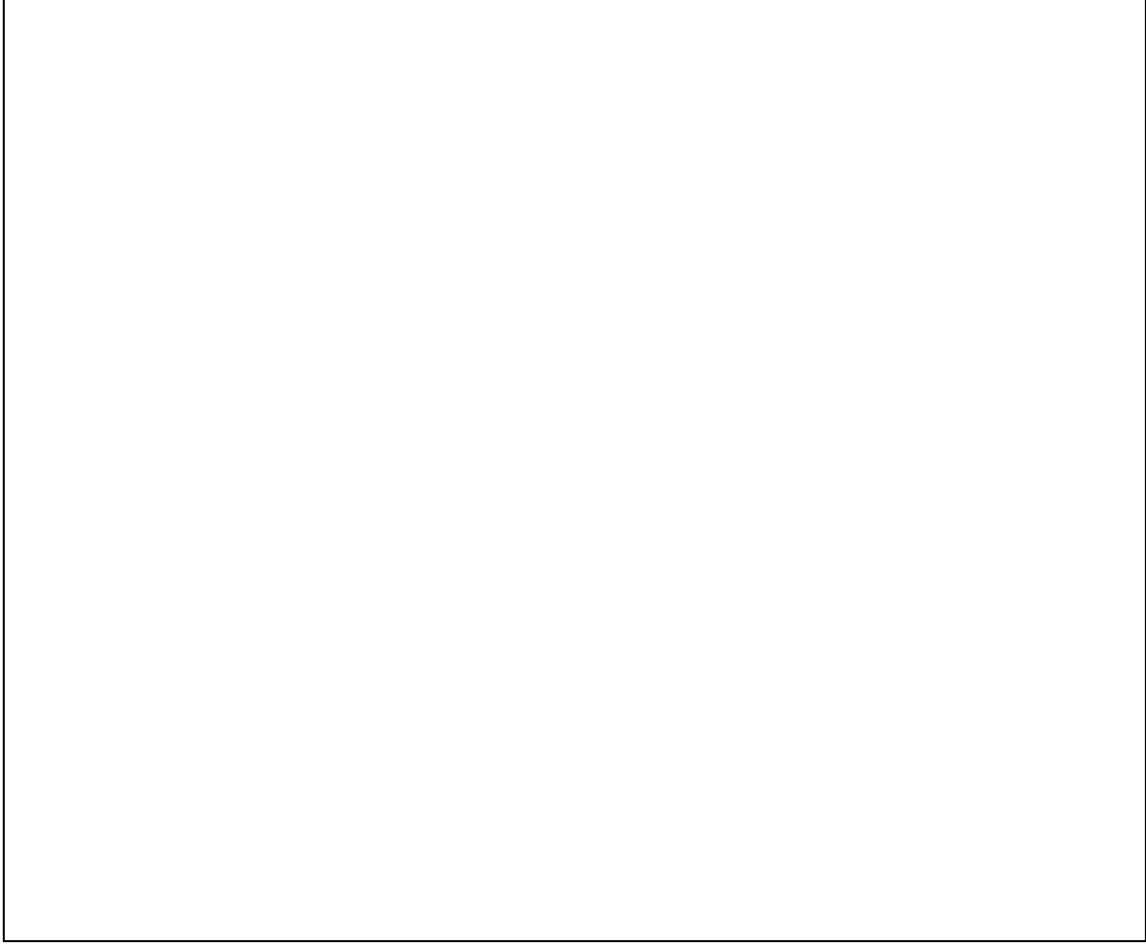

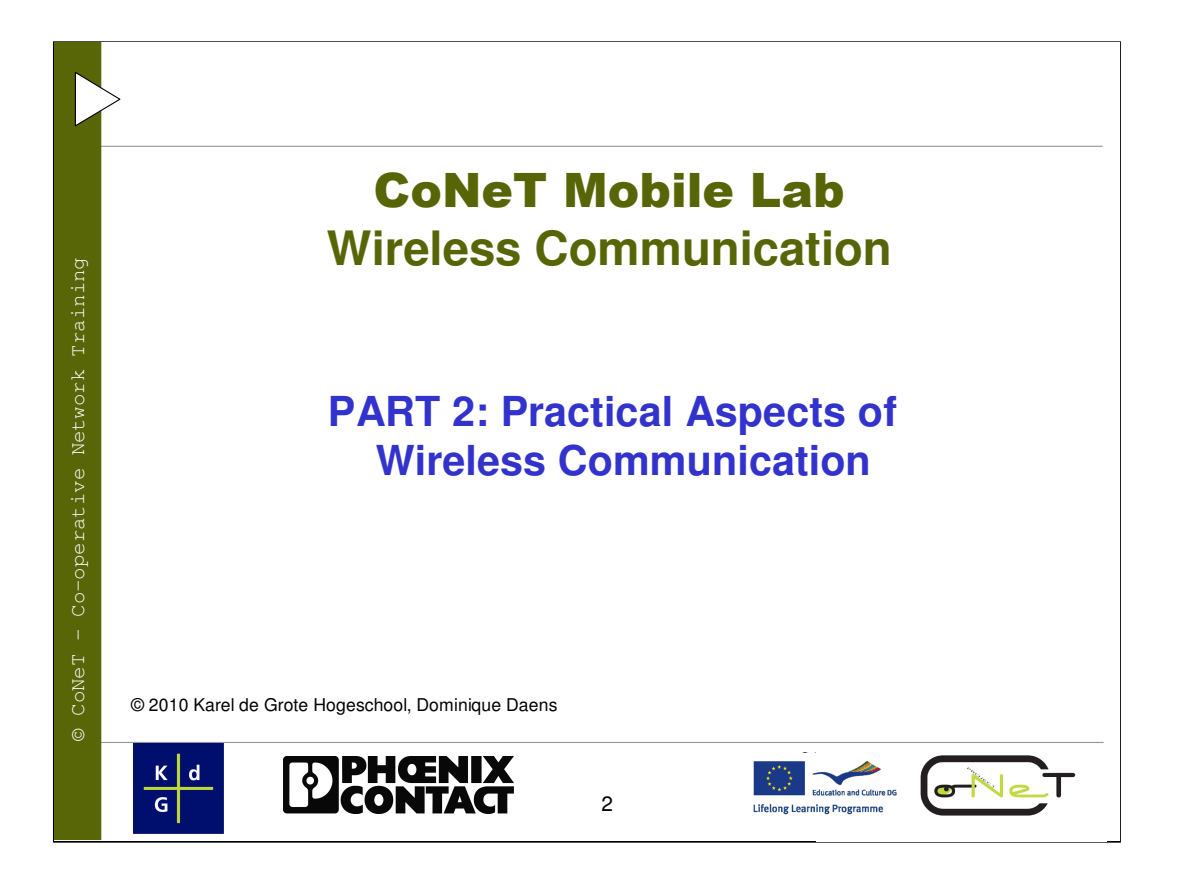

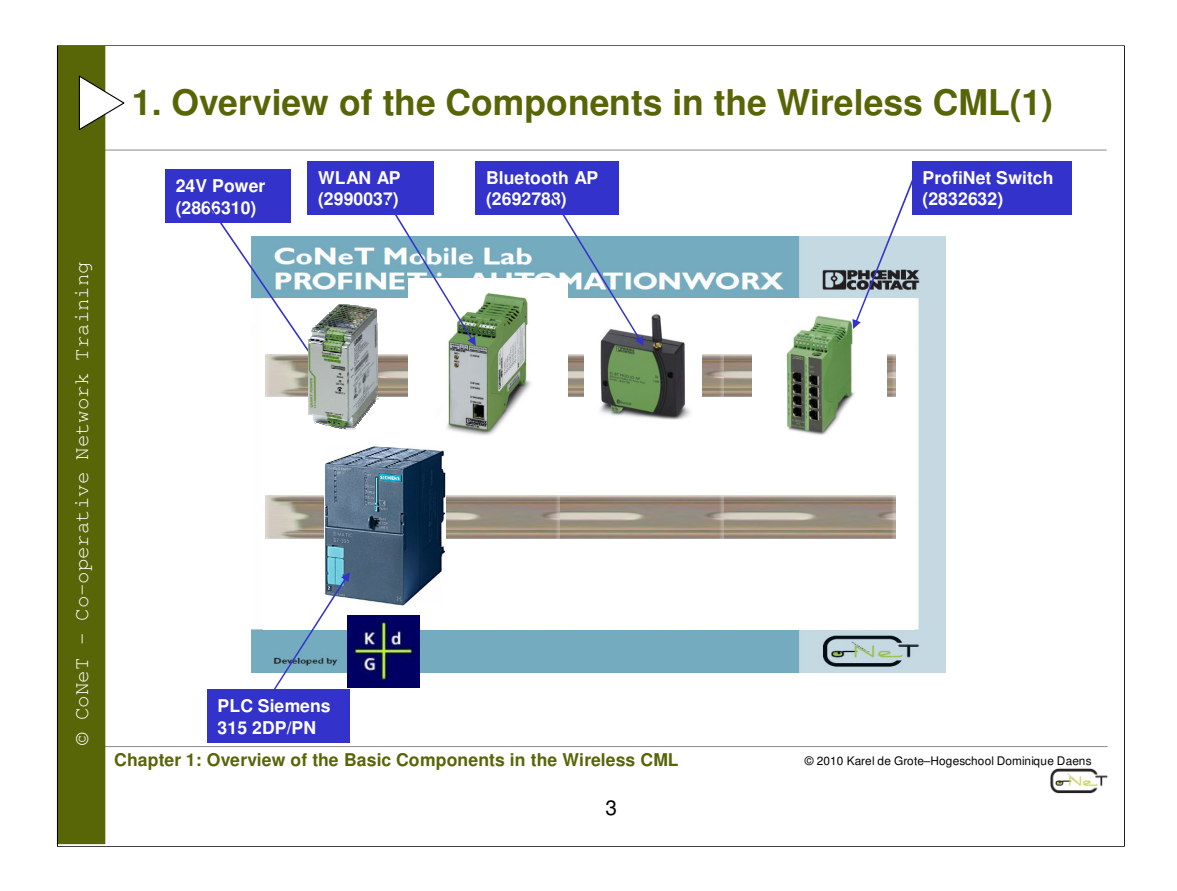

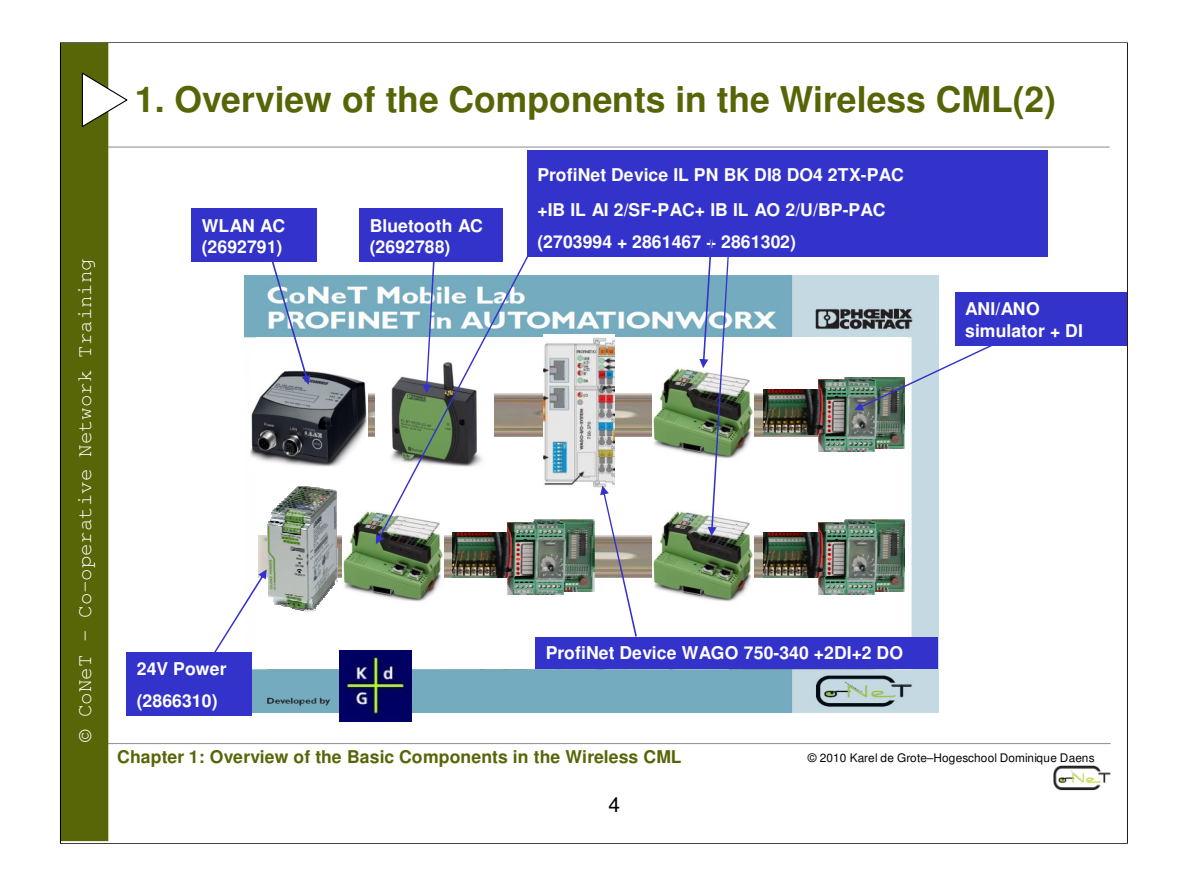

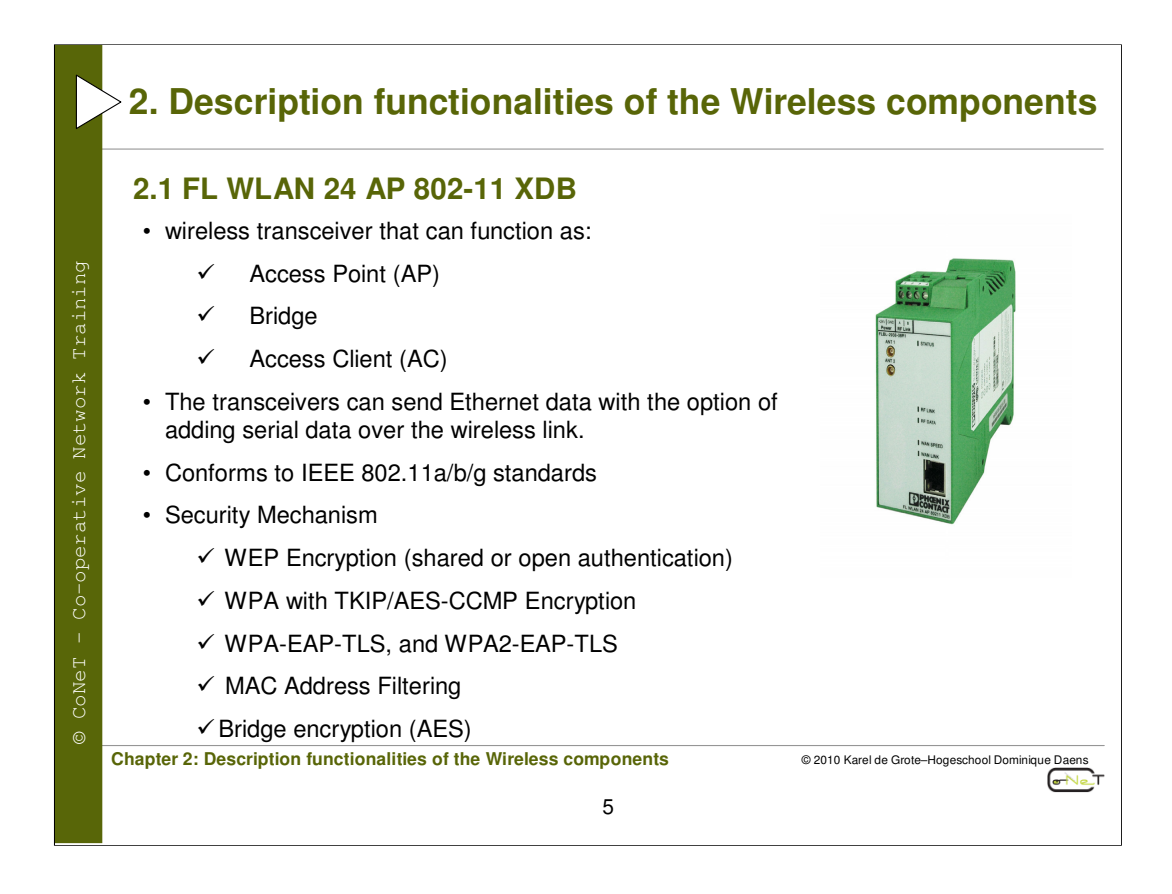

# 2. Description functionalities of the Wireless components

## 2.1 FL WLAN 24 AP 802-11 XDB transceiver

There are two antenna connectors on the transceiver. This is for the purpose of antenna diversity. The transceiver may be operated using a single antenna; however, in some environments you may experience multi-path problems (null spots). If using a single antenna, it must be connected to the **ANT 1** port.

The transceiver can use either the 2.4 or 5 GHz ISM band. However, the antenna must be specific to the frequency. There are dual band antennas available, if using both frequency ranges. **802.11a** uses the 5 GHz band, whereas **802.11b** and **802.11g** use the 2.4 GHz band.

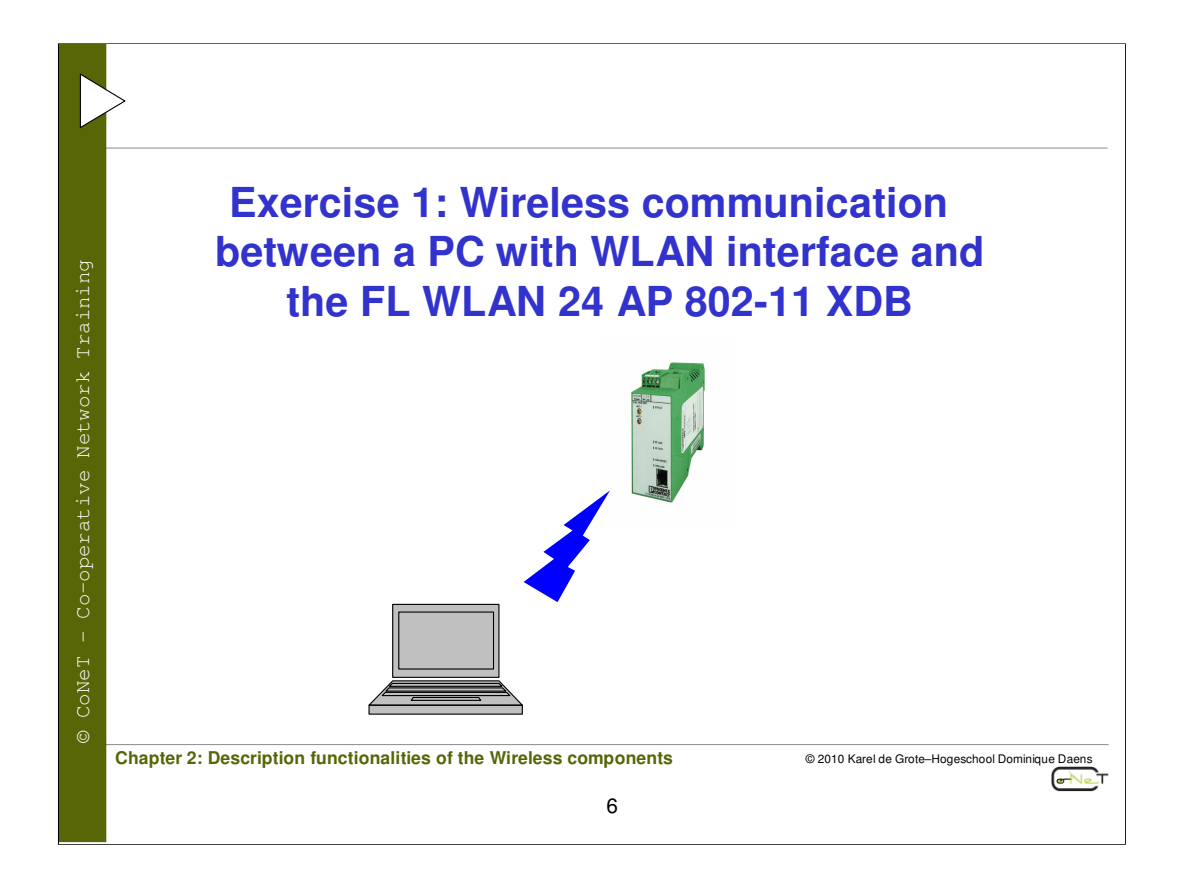

|        | >2.2 Configuring th                     | e WLAN transo                                                                                               | ceiver (FL WLA                                                                 | N 24 AP)                                         |
|--------|-----------------------------------------|----------------------------------------------------------------------------------------------------|--------------------------------------------------------------------------------|--------------------------------------------------|
|        | 2.2.1 Configuring                       | a PC to commu                                                                                               | unicate with the                                                               | e WLAN AP                                        |
|        |                                         | Internet Protocol (TCP/IP) Pro                                                                              | perties <b>?</b>                                                               | X                                                |
| ng     |                                         | General                                                                                                    |                                                                                |                                                  |
| Traini |                                         | You can get IP settings assigned au<br>this capability. Otherwise, you need<br>the appropriate IP settings. | itomatically if your network supports<br>to ask your network administrator for |                                                  |
| ×      |                                         | ◯ <u>O</u> btain an IP address automati                                                                     | cally                                                                          |                                                  |
| ĨOŅ    |                                         | Output the following IP address:                                                                            |                                                                                |                                                  |
| eti    |                                         | IP address:                                                                                                 | 192.168.254.14                                                                 |                                                  |
|        |                                         | S <u>u</u> bnet mask:                                                                                       | 255 . 255 . 255 . 0                                                            |                                                  |
| ΓΛΘ    |                                         | <u>D</u> efault gateway:                                                                                    |                                                                                |                                                  |
| ati    |                                         | Obtain DNS server address au                                                                                | itomatically                                                                   |                                                  |
| эег    | Use the following DNS server addresses: |                                                                                                    |                                                                                | ñ.                                               |
| Jo-    |                                         | Preferred DNS server:                                                                                       |                                                                                |                                                  |
| Ċ      |                                         | Alternate DNS server:                                                                                       | · · · ·                                                                        |                                                  |
|        |                                         |                                                                                                    |                                                                                |                                                  |
| еŢ     |                                         |                                                                                                    | Advanced                                                                       | J                                                |
| NoN    |                                         |                                                                                                    | OK Cancel                                                                      |                                                  |
|        | L                                       |                                                                                                    |                                                                                |                                                  |
|        | Chapter 2: Description function         | alities of the Wireless co                                                                                  | mponents                                                                       | © 2010 Karel de Grote-Hogeschool Dominique Daens |
|        |                                         |                                                                                                    | 7                                                                              | ( T                                              |
|        |                                         |                                                                                                    | 1                                                                              |                                                  |

# 2.2.1 Configuration PC to communicate with the WLAN AP

1. Select the "Start... Settings... Network" menu and click the "Dial up Connections" button. Right-click the "Local Area Connection" button that the transceiver is connected to and click the "Properties" button.

2. Highlight Internet Protocol (TCP/IP) and click the "Properties" button.

3. Select Use the following IP address and enter the following IP address: 192.168.254.xxx (xxx can be 1-253)

4. Set the Subnet mask to 255.255.255.0.

5. Click the 'OK' button to enable the connection

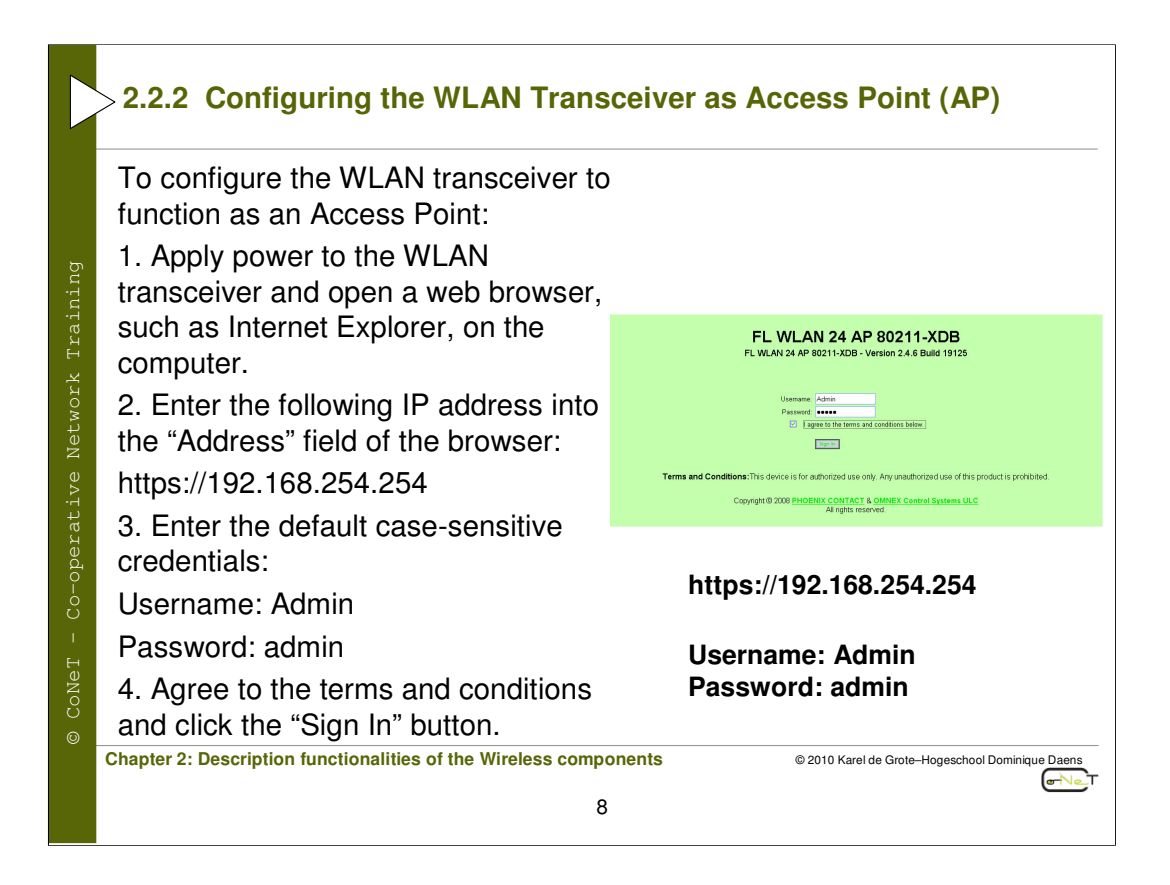

# 2.1.2 Configuration WLAN Transceiver as Access Point (AP)

To configure the WLAN transceiver to function as an Access Point:

1. Apply power to the WLAN transceiver and open a web browser on the computer,

such as Internet Explorer.

2. Enter the following IP address into the "Address" field of the browser:

https://192.168.254.254

3. Enter the default case-sensitive credentials:

Username: Admin

Password: admin

4. Agree to the terms and conditions and click the "Sign In" button.

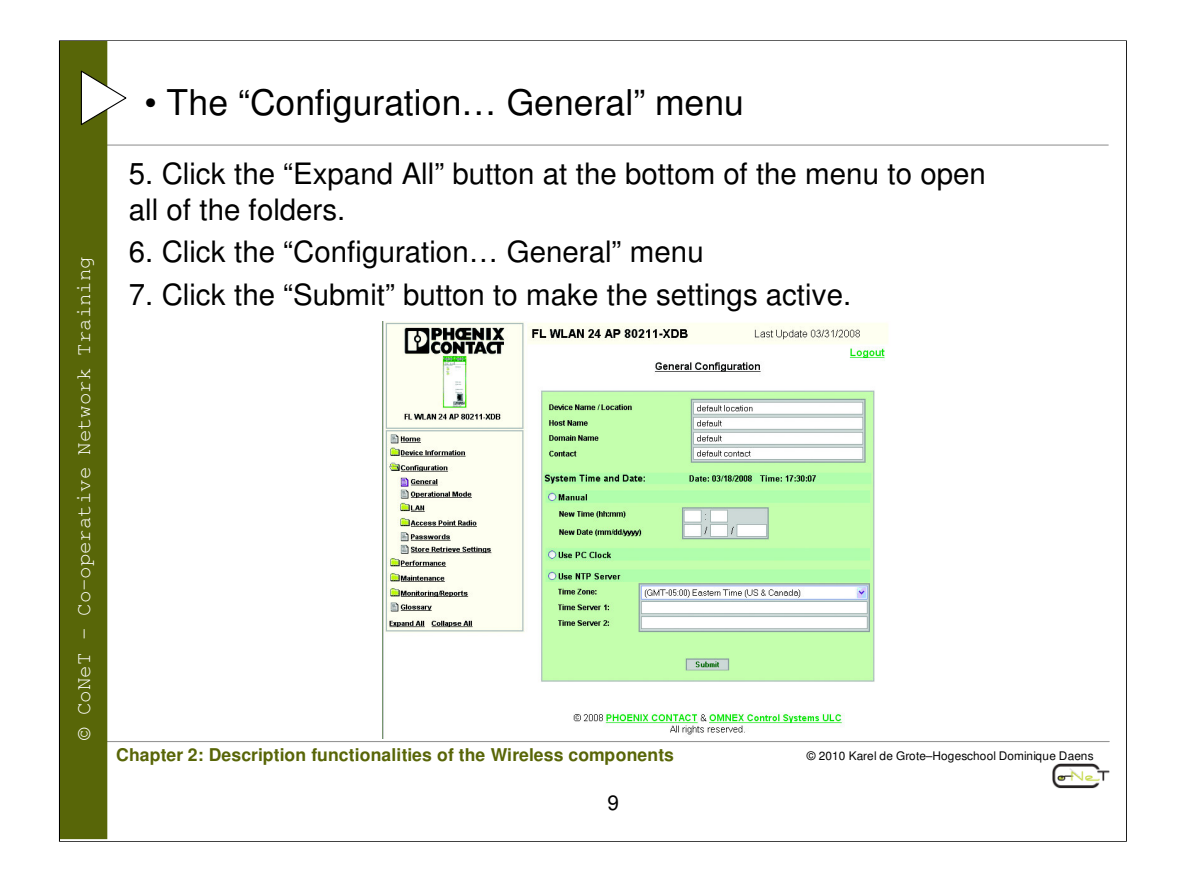

• If desired, enter a Device Name/Location, Host Name, Domain Name, and Contact. These are not necessary for proper operation but make troubleshooting large networks easier.

• Click the appropriate radio button for the desired time keeping method. Time keeping can be done by

- manually entering the time.

- using the connected PC clock.

- connecting to an NTP (Network Time Protocol) server (requires an Internet connection).

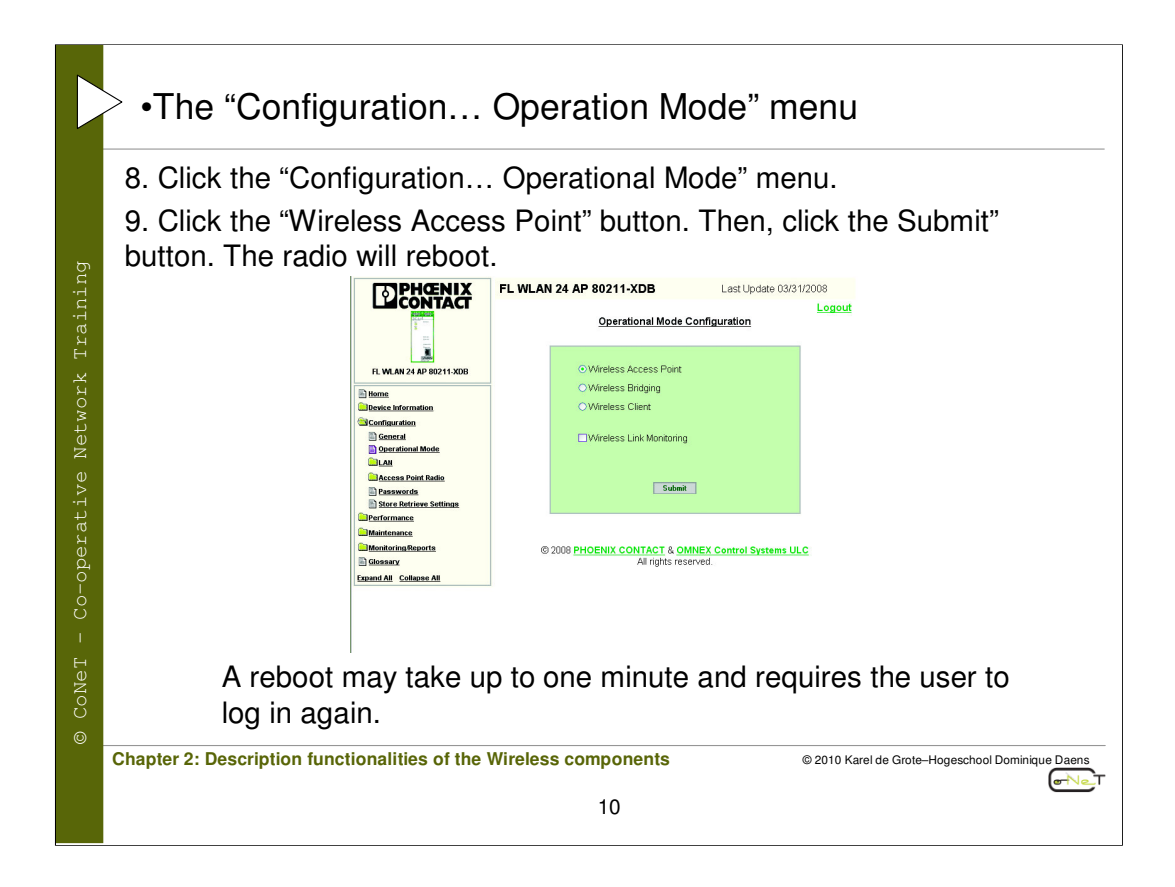

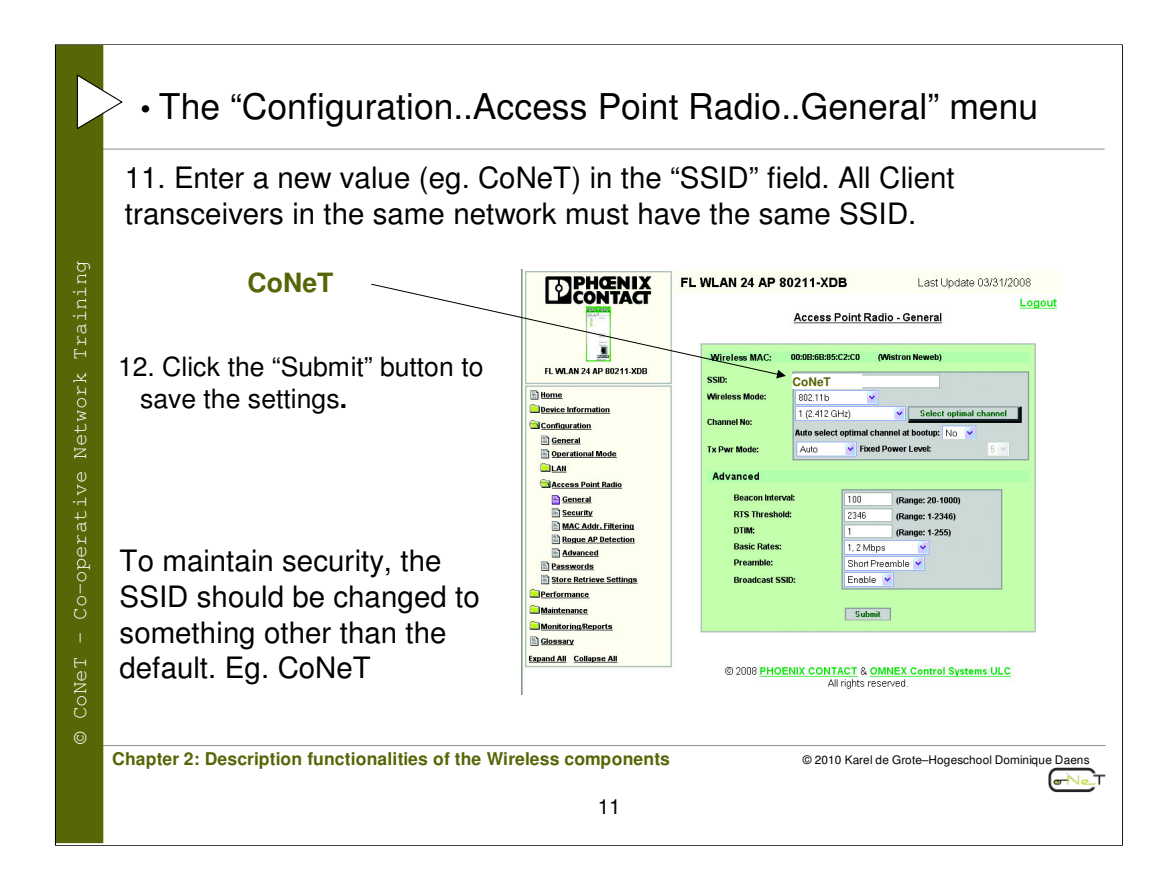

• The "Configuration..Access Point Radio..General" menu

- Enter a mode using the "Wireless Mode" drop-down menu. All transceivers in the same network must operate in the same mode. Modes b and g can be mixed if 802.11b and 802.11g clients exist in the network.
- Enter a channel using the "Channel No:" drop-down menu. If 802.11b/g mode is used, Channels 1, 6 and 11 have the least amount of overlap to allow for the least amount of interference from other 802.11 wireless networks. 802.11a has no overlapping channels. The Channel No. must be the same for all transceivers. If unsure about the channel, select "Yes" from the "Auto select optimal channel at bootup" drop-down menu.
- Select a value other than "Off" from the "Tx Pwr Mode" drop-down menu. If "Off" is selected, radio transmission is disabled. Select "Auto" to allow the radio to adjust power to a level optimized for the network structure. Auto mode is recommended, but the power level can be fixed to one of five levels with "5" the highest power setting.
- Select "Disable" from the "Broadcast SSID" drop-down menu. This is a minimum security setting that prevents other 802.11 transceivers from easily entering the network.

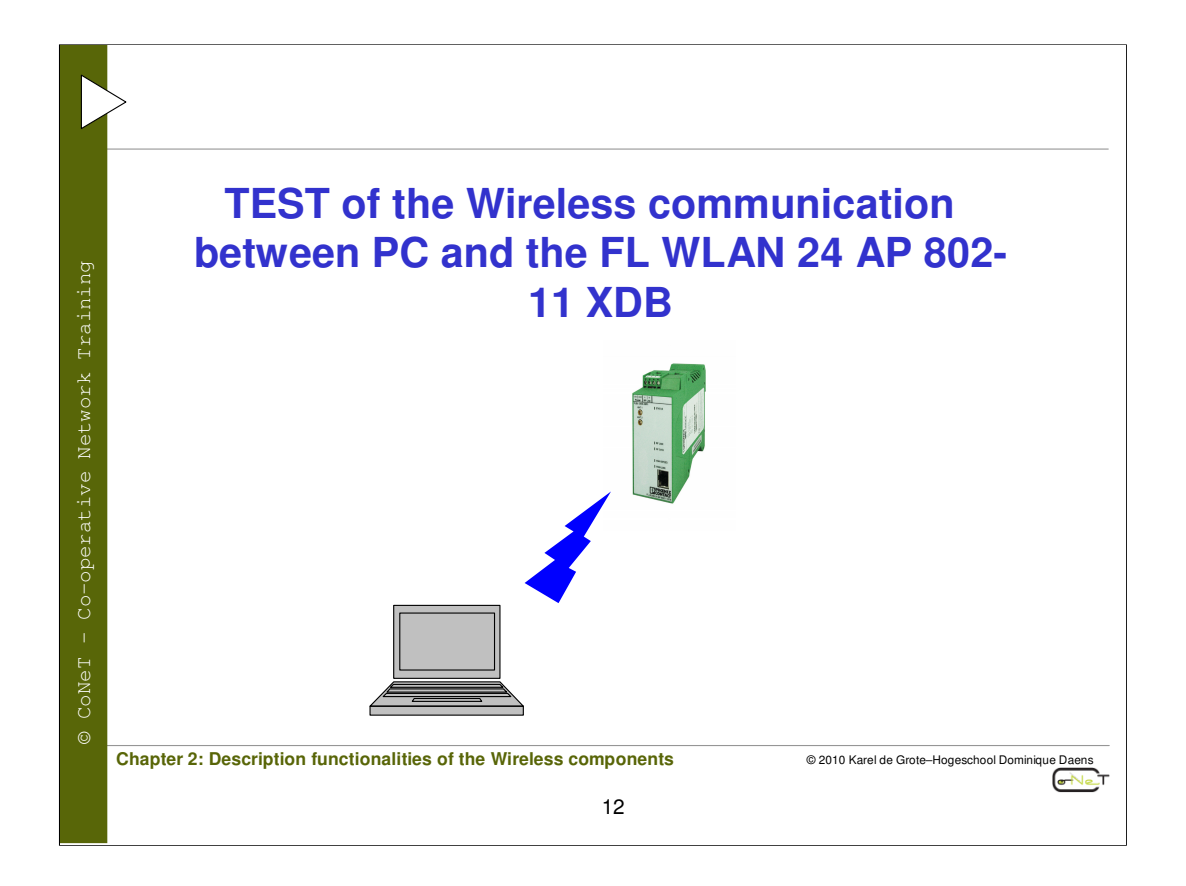

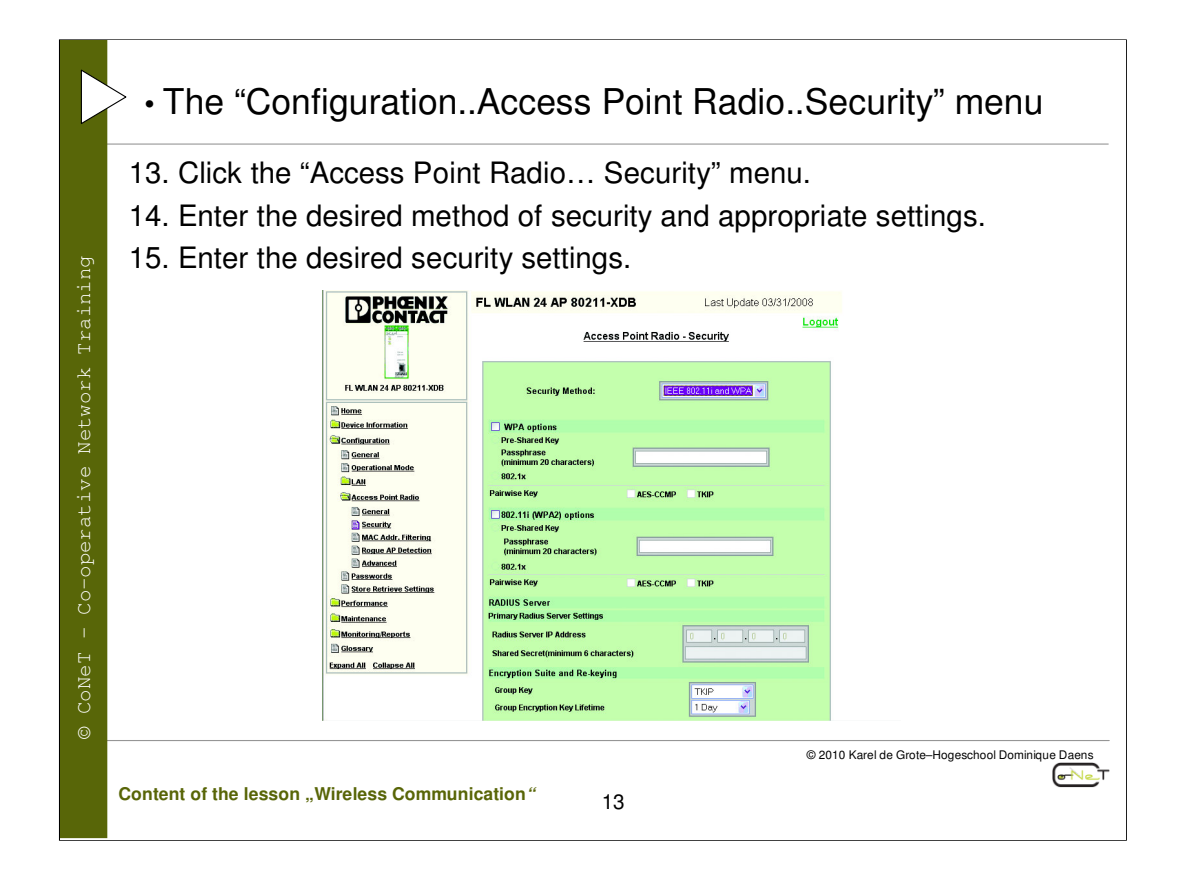

Static WEP is an older method of encryption that can be easily broken by determined individuals. WPA and 802.11i (WPA2) are more advanced encryption methods and are recommended over WEP; however, all transceivers in the network must have this capability.

Most devices available today support WPA.

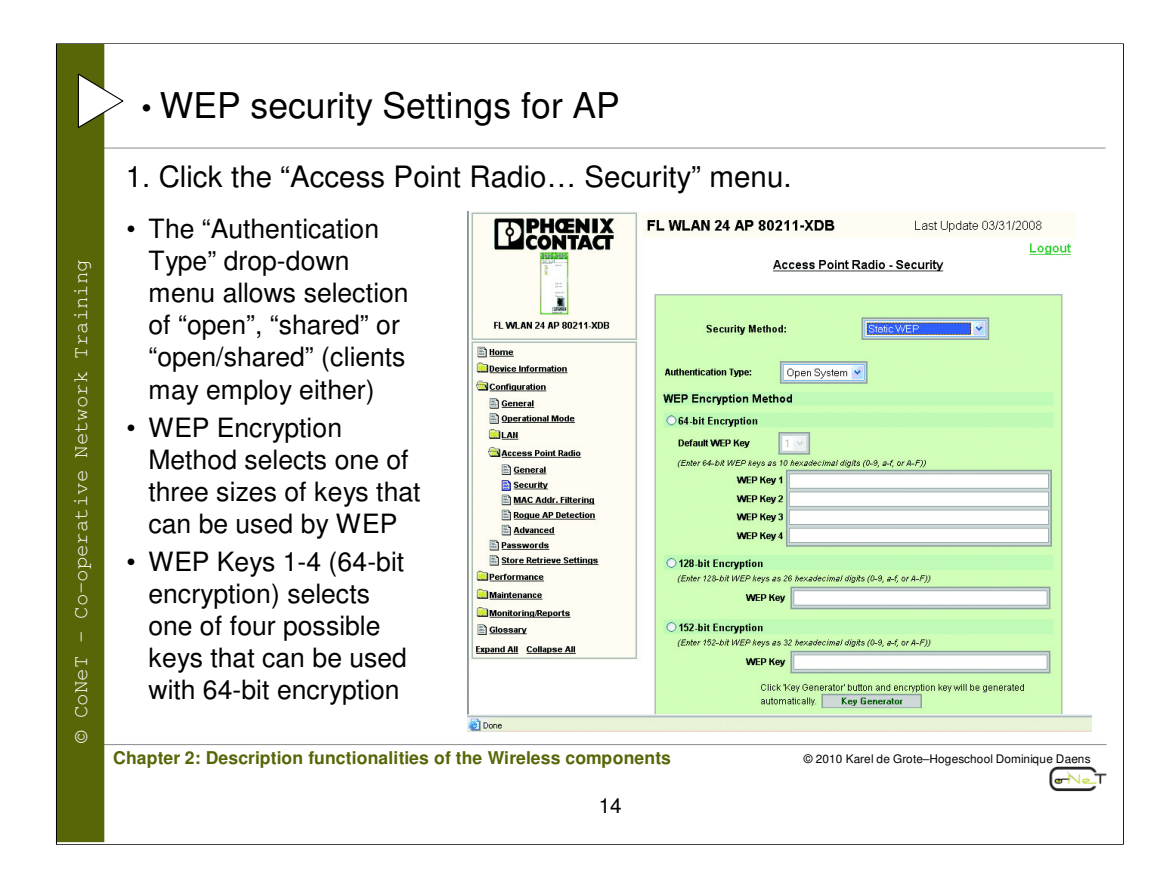

The buttons and fields in the WEP window are:

- The "Authentication Type" drop-down menu allows selection of "open", "shared" or "open/shared" (clients may employ either). "Shared" provides slightly higher security; however, all clients must also have "Shared" selected as well.

– WEP Encryption Method selects one of three sizes of keys that can be used by WEP. Larger keys provide a higher level of security. Select the size of key and enter a key using only hexadecimal characters and no spaces (0-9 and A-F). Make a note of this key as it must be entered in all client radios. Click the "Key Generator" button to have the program automatically generate a key. Copy the key into other radios this unit must communicate with.

- WEP Keys 1-4 (64-bit encryption) selects one of four possible keys that can be used with 64-bit encryption. This serves the purpose of allowing periodic rotation of the WEP key by the operator. Simply select which key is desired. The same key must be selected in the access point and all client radios for successful operation. Only one key will be used at a time. Copy the key into other radios this unit must communicate with.

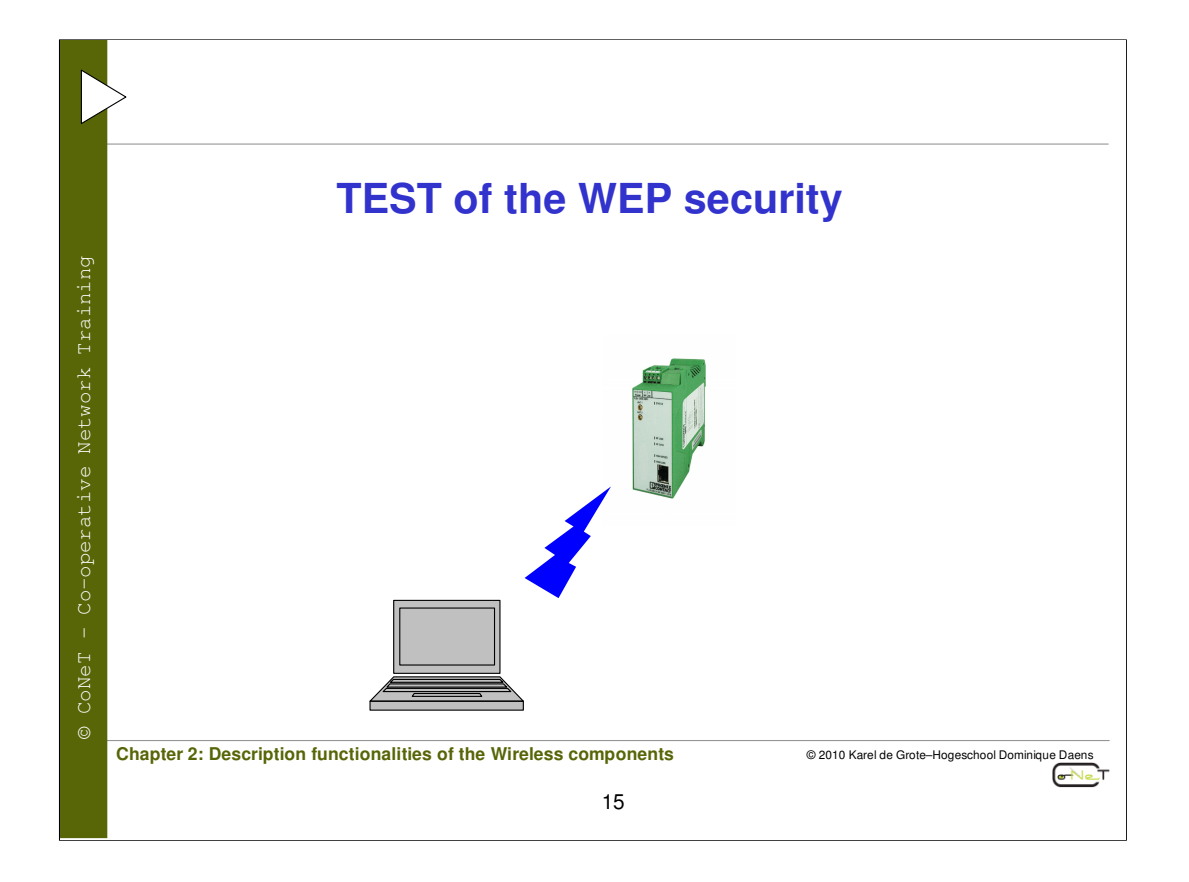

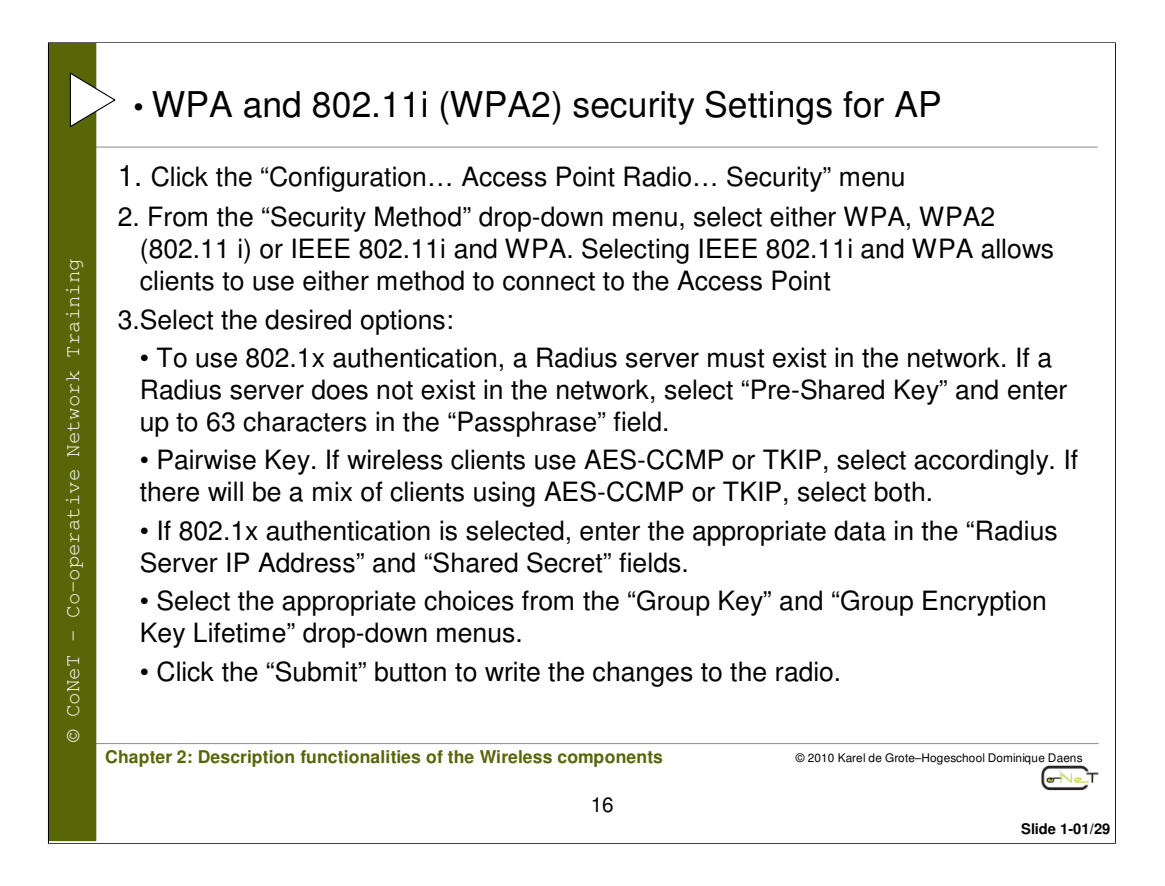

#### **Security Mechanism**

Wi-Fi Protected Access, or WPA, was designed to enable use of wireless legacy systems employing WEP while improving security.

WPA uses improved data encryption through the temporal key integrity protocol (TKIP) which mixes keys using a hashing algorithm, and adds an integrity-checking feature to ensure that the keys aren't tampered with.

TKIP also incorporates re-keying, so the key is periodically changed to prevent old keys from being captured and used for unauthorized network access.

In addition, user authentication is enabled using the extensible authentication protocol (EAP).

Finally, a message integrity check (MIC) is used to prevent an attacker from capturing and altering or forging data packets. It can also employ a form of AES (Advanced Encryption Standard) called AES-CCMP.

#### TKIP: temporal key integrity protocol

Protocol which mixes keys using a hashing algorithm, and adds an integrity-checking feature to ensure that the keys aren't tampered with. TKIP also incorporates re-keying, so the key is periodically changed to prevent old keys from being captured and used for unauthorized network access.

#### AES: Advanced Encryption Standard

AES is currently approved for military use, and utilizes a 128-bit block cipher algorithm and encryption technique for protecting computerized information.

#### AES-CCMP: AES-Counter Mode CBC-MAC Protocol

AES-Counter Mode CBC-MAC Protocol (AES-CCMP) is an encryption algorithm used in the 802.11i security protocol. It uses the AES block cipher, but restricts the key length to 128 bits. AES-CCMP incorporates two sophisticated cryptographic techniques (counter mode and CBC-MAC) and adapts them to Ethernet frames to provide a robust security protocol between the mobile client and the access point. AES itself is a very strong cipher, but counter mode makes it difficult for an eavesdropper to spot patterns, and the CBC-MAC message integrity method ensures that messages have not been tampered with.

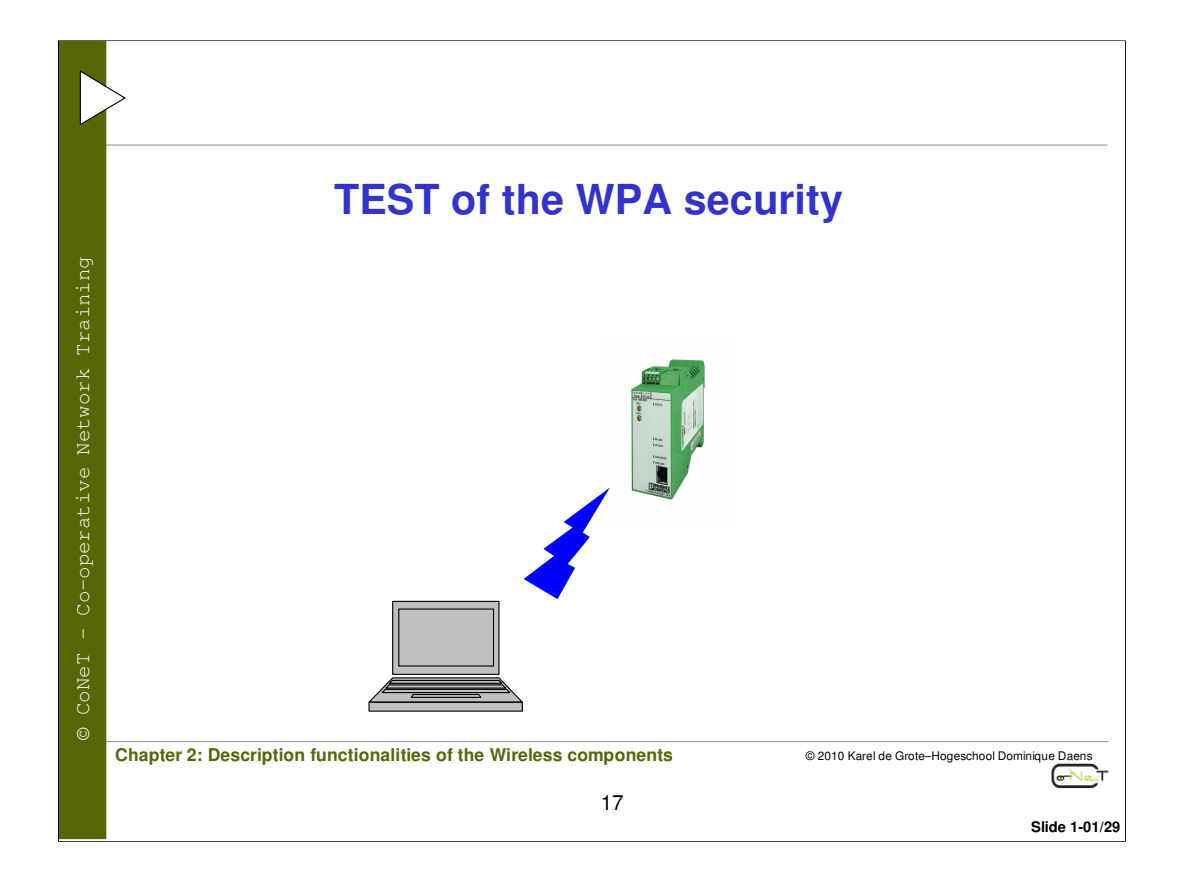

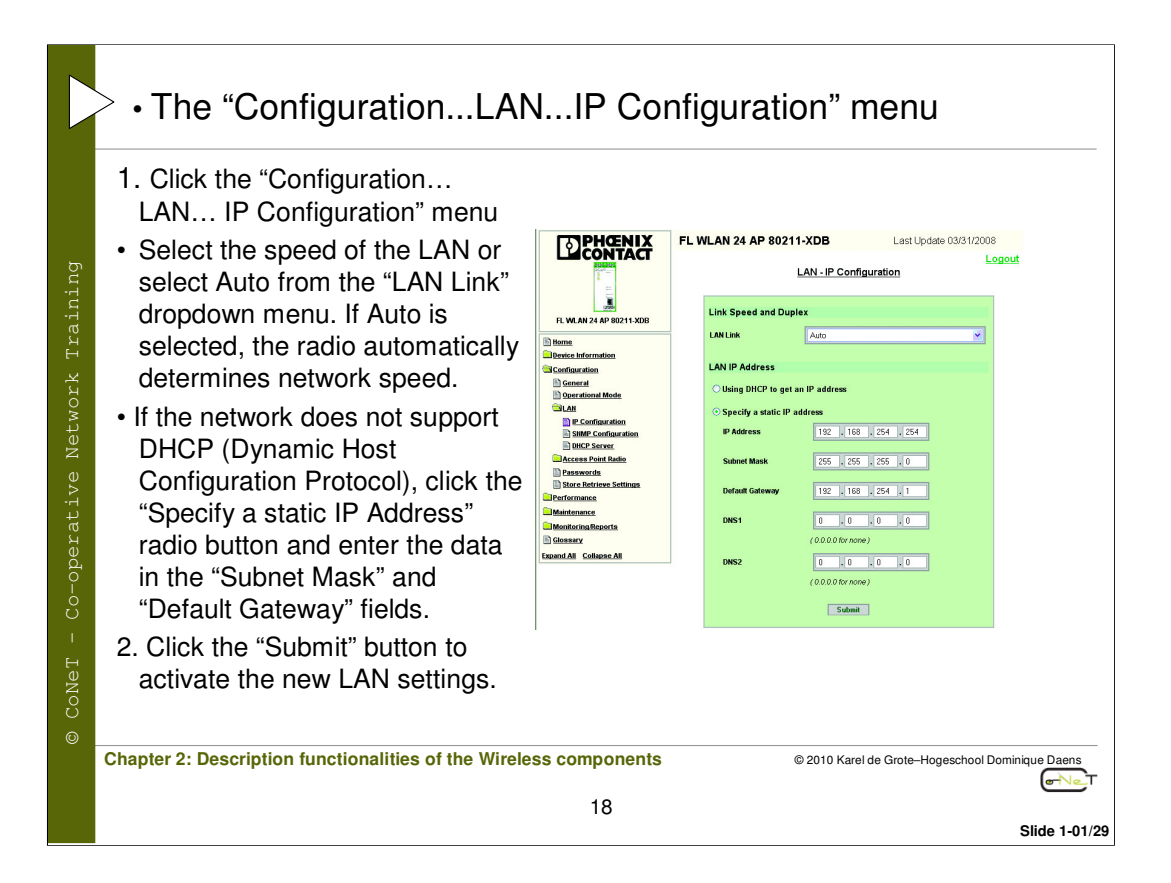

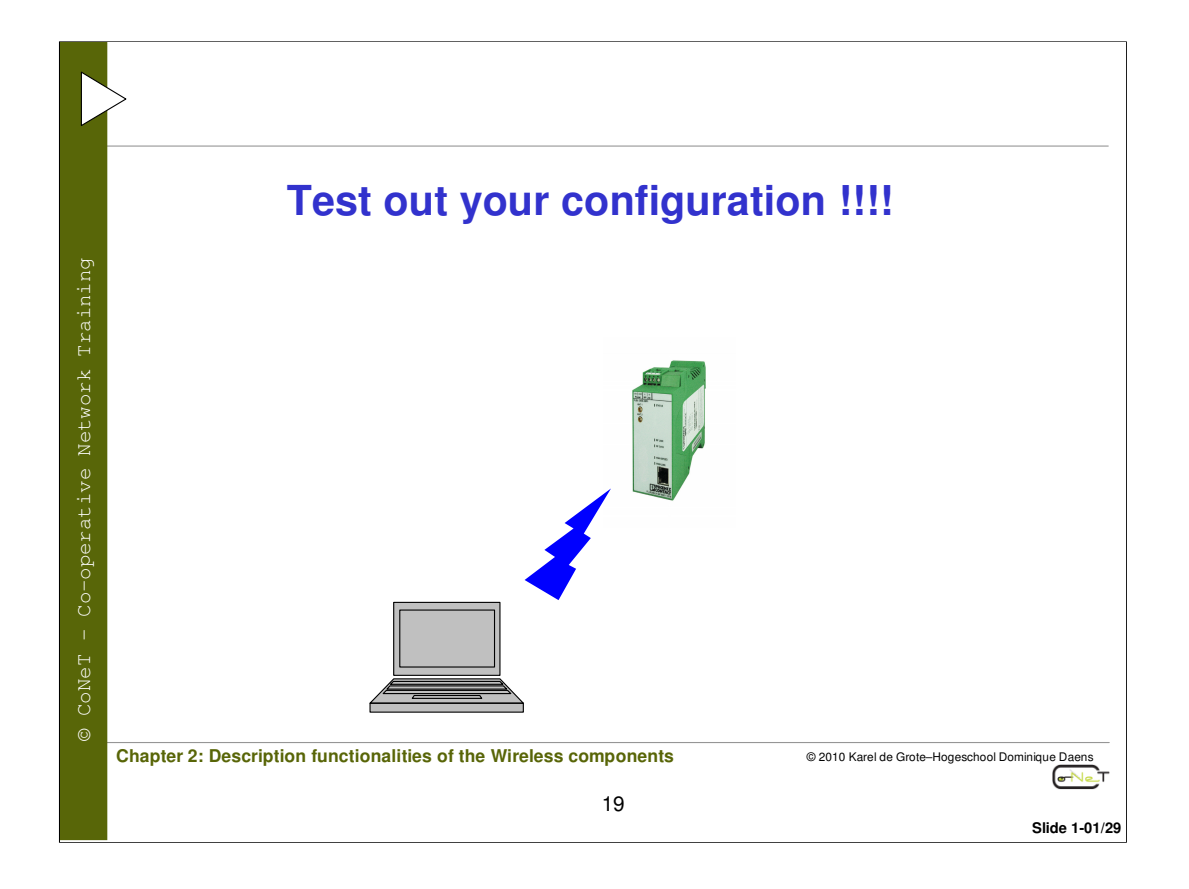

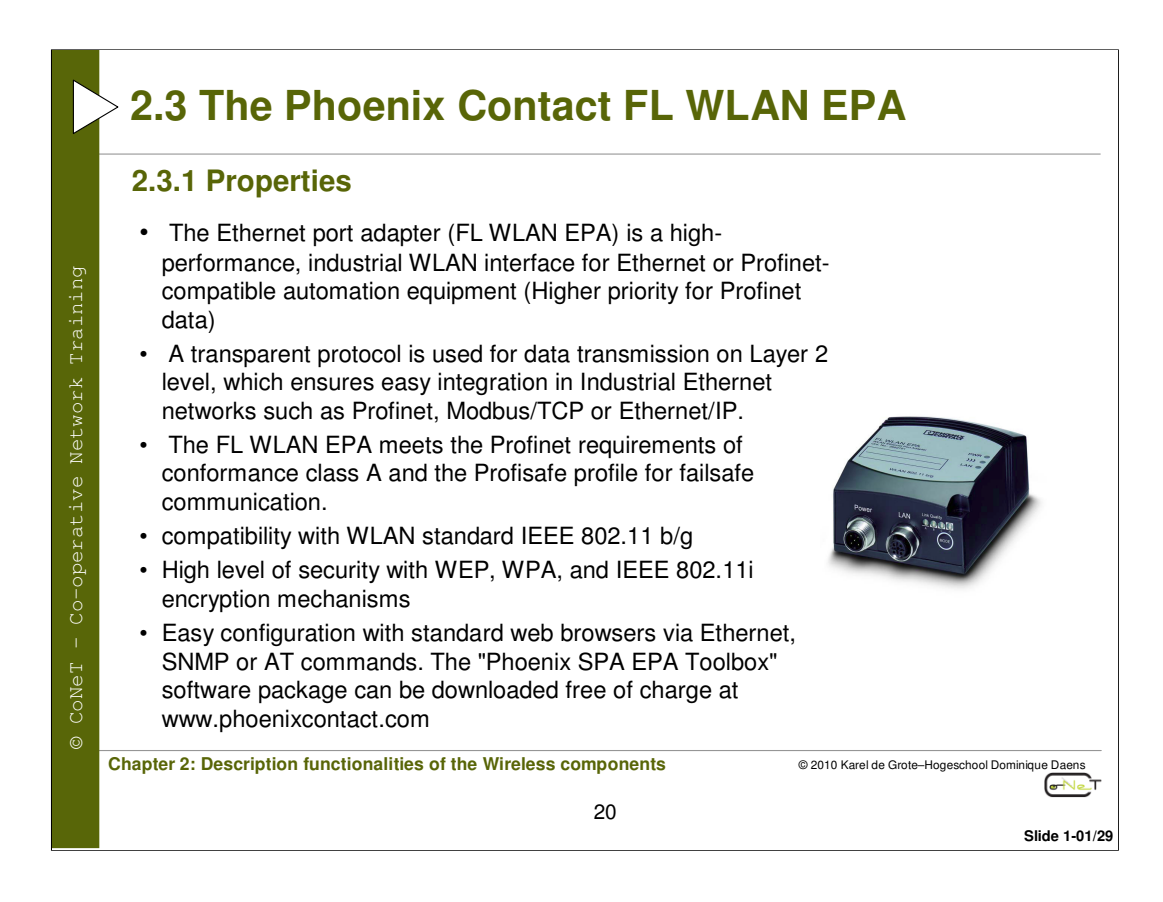

The Ethernet port adapter (FL WLAN EPA) is a high-performance, industrial WLAN interface for Ethernet or Profinet-compatible automation equipment. A WLAN access point or another FL WLAN EPA can be used as the access point to the Ethernet control network. A transparent protocol is used for data transmission on Layer 2 level, which ensures easy integration in Industrial Ethernet networks such as Profinet, Modbus/TCP or Ethernet/IP.

The FL WLAN EPA meets the Profinet requirements of conformance class A and the Profisafe profile for failsafe communication.

The FL WLAN EPA has certified compatibility with WLAN standard IEEE 802.11 b/g. This means it can connect any WLAN module to the Ethernet network, provided the module also supports standard IEEE 802.11 b/g.

Industrial devices with WLAN interface include, for example, (industrial) PCs or notebooks, PDAs (personal digital assistants), industrial

barcode scanners, RFID readers, and weighing systems.

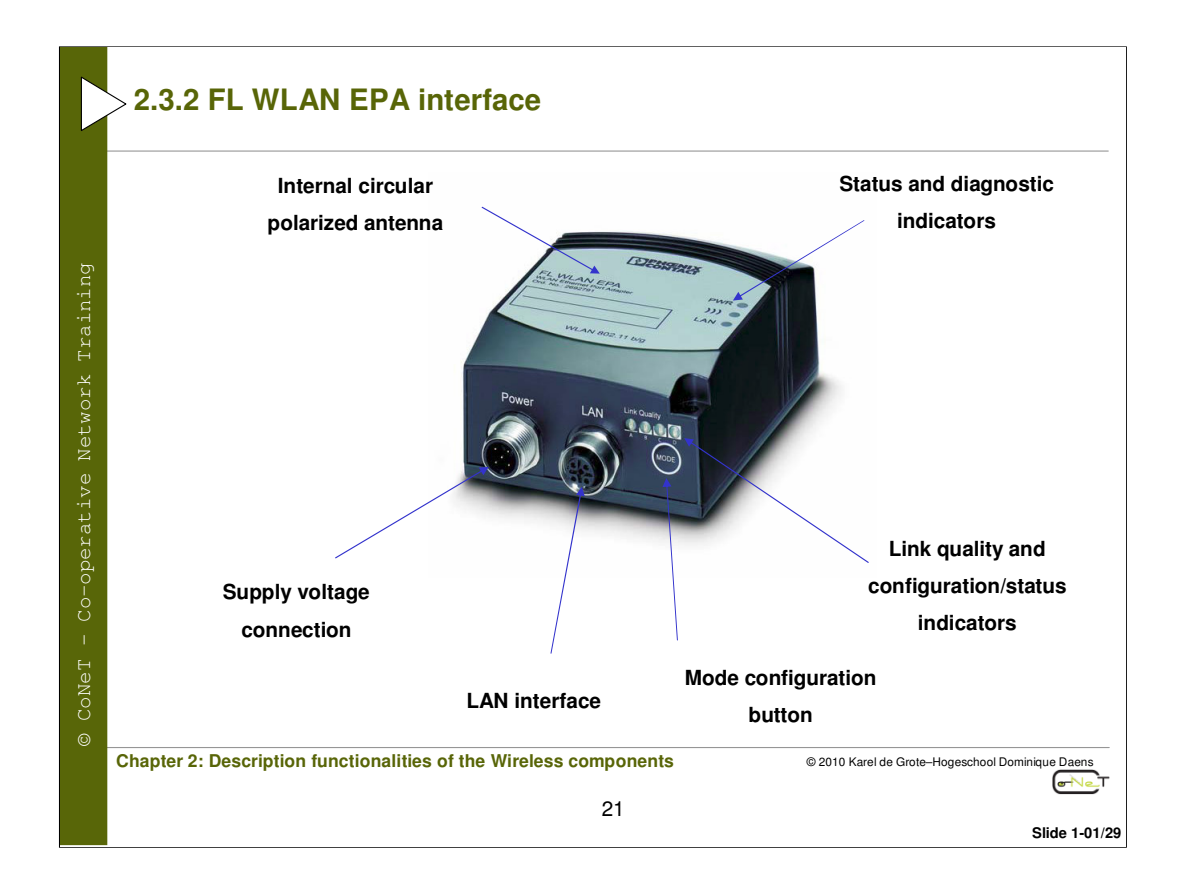

## – Antenna

The device is supplied with an **internal** circular polarized 5 dB panel antenna. The internal antenna cannot be replaced.

- The supply voltage is connected via the 5-pos. M12 female connector (connector on the device).

- Network connection: Copper interface in M12 format (female connector on the device) with 10/100 Mbps with auto negotiation.

- Status and diagnostic indicator: The LEDs indicate the status of the Ethernet and WLAN interfaces or act as configuration indicators.

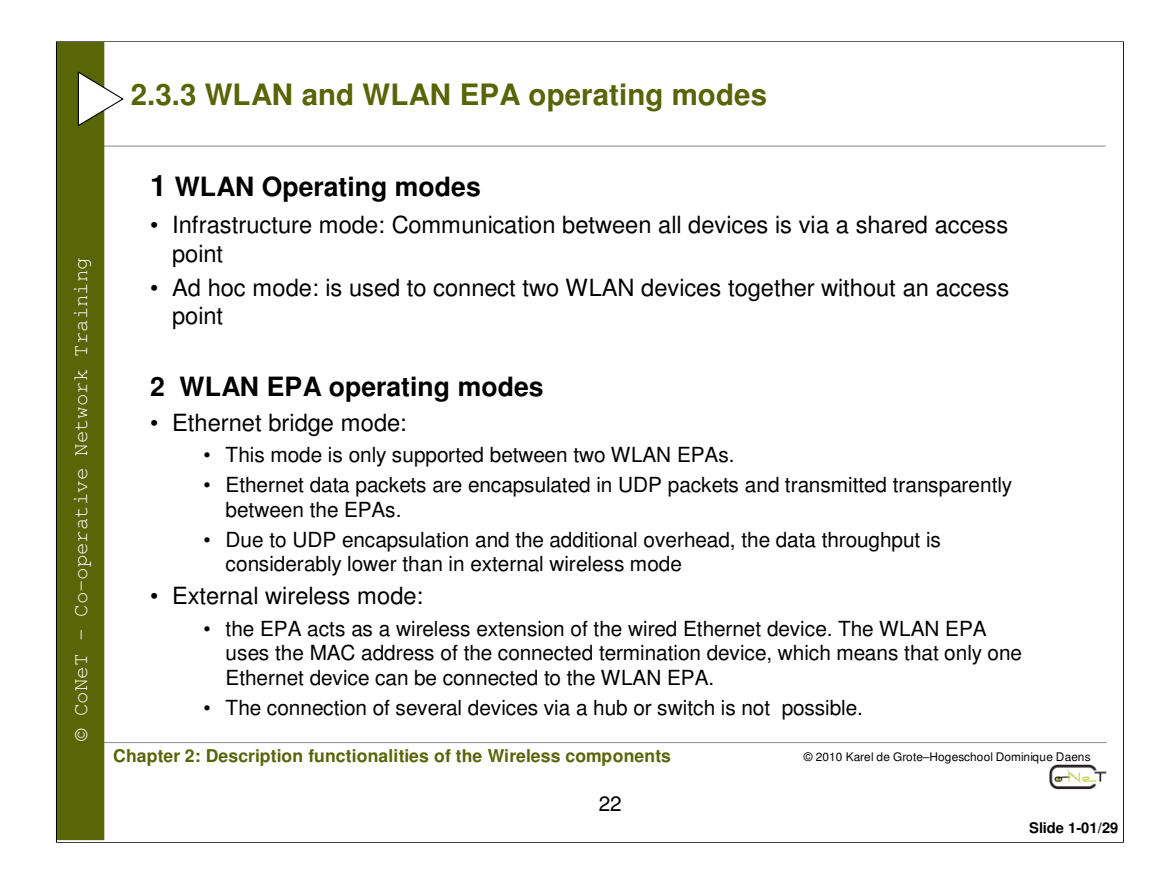

#### Infrastructure mode

Infrastructure mode is the simplest form of a wireless network. Communication between all devices is via a shared access point. In this mode, all available transmission bandwidths up to 54 Mbps can be used. The user can set the authentication and encryption methods.

#### Ad hoc mode

This mode is used to connect two WLAN devices together without an access point. Ad hoc mode only offers the transmission bandwidth according to 802.11 b (11 Mbps) and encryption according to the WEP standard.

## Ethernet bridge mode

This mode is only supported between two WLAN EPAs. In this mode, Ethernet data packets are encapsulated in UDP packets and transmitted transparently between the EPAs. For the termination devices at both ends of the WLAN connection, the wireless transmission is "invisible". Due to UDP encapsulation and the additional overhead, the data throughput is considerably lower in this operating mode than in external wireless mode.

#### External wireless mode

In this mode, the EPA acts as a wireless extension of the wired Ethernet device. The WLAN EPA uses the MAC address of the connected termination device, which means that only one Ethernet device can be connected to the WLAN EPA. The connection of several devices via a hub or switch is not possible.

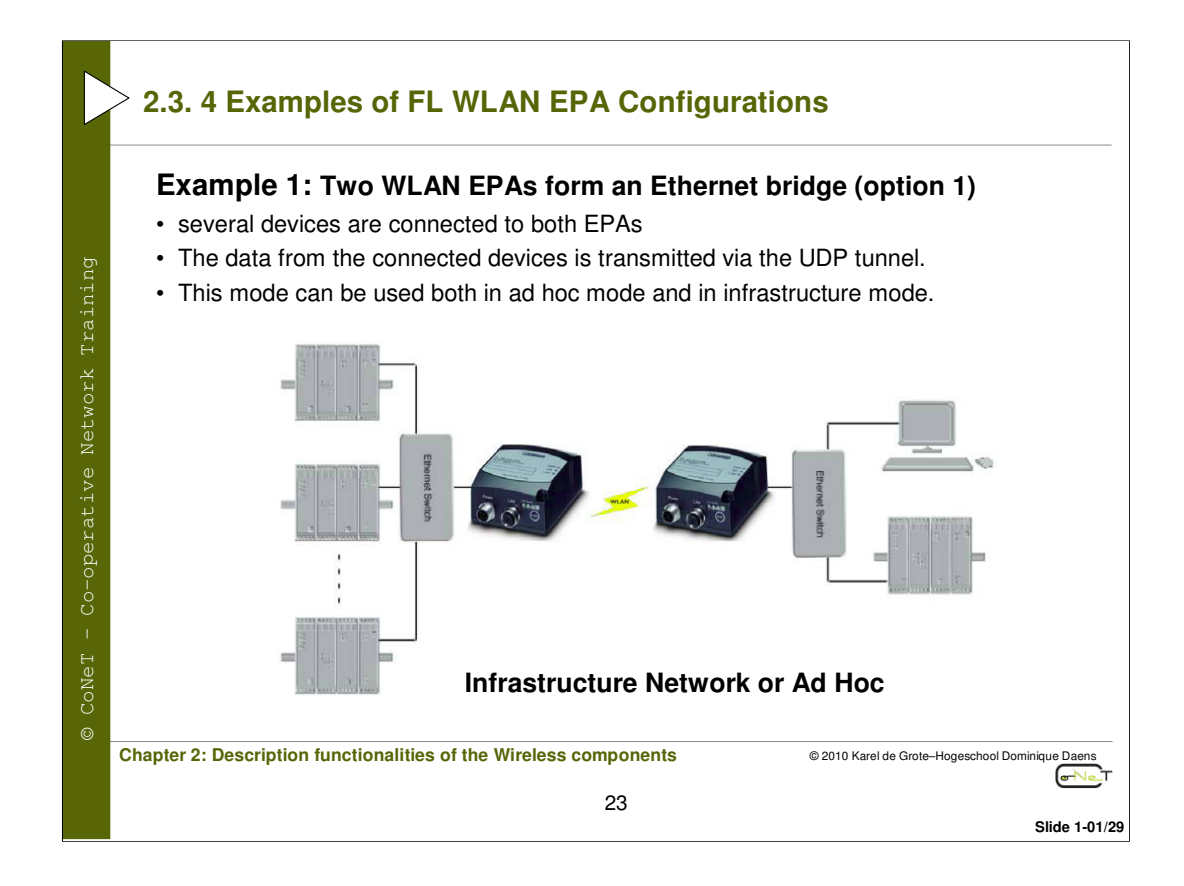

The configuration can be set using the SMART button.

## Sequence in ad hoc mode

1. Switch on the first device and set it to Smart mode. Then select configuration mode 4 "Wait for auto configuration" (LED C).

2. Switch on the second device and set it to Smart mode. Then select configuration mode 5 "Initiate auto configuration via WLAN, EPA to EPA bridge" (LED A+C).

3. Wait until the devices have connected to one another and then restart the devices.

4. The first device can now be accessed under IP address 10.0.0.99 and the second device under IP address 10.0.0.100. Both devices are now operating in ad hoc mode.

## Sequence in managed (infrastructure) mode

To use automatic configuration in managed mode, either use default values or adapt the settings for SSID and security (encryption, authentication, user name, and key) manually. The settings can be adapted via WBM or AT commands.

1. Switch on the first device and set it to Smart mode. Then select configuration mode 8 "Wait for automatic configuration by another WLAN EPA in infrastructure mode" (LED D).

2. Switch on the second device and set it to Smart mode. Then select configuration mode 9 "Initiate connection to another EPA in infrastructure mode" (LED A+D).

3. Wait until the devices have connected to one another and then restart the devices.

4. The first device can now be accessed under IP address 10.0.0.99 and the second device under IP address 10.0.0.100. Both devices are now operating in managed mode

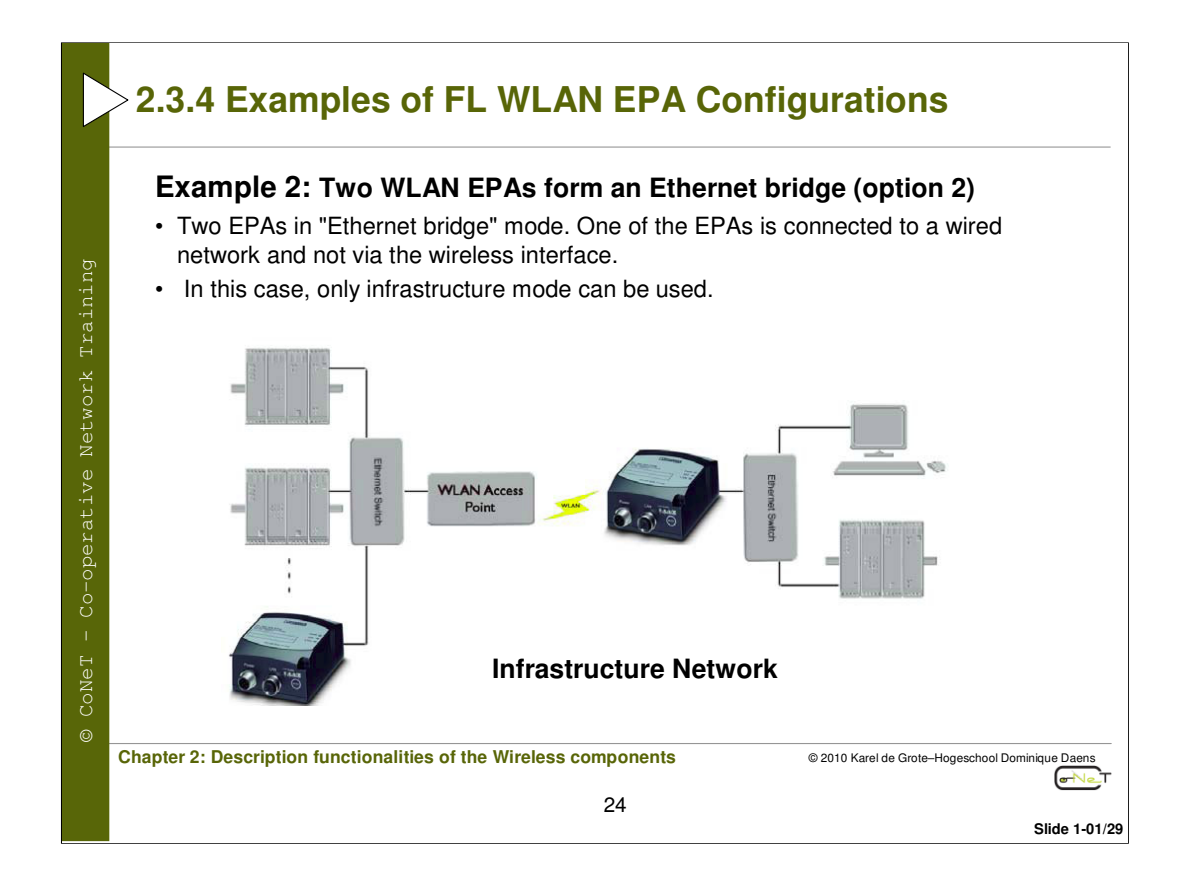

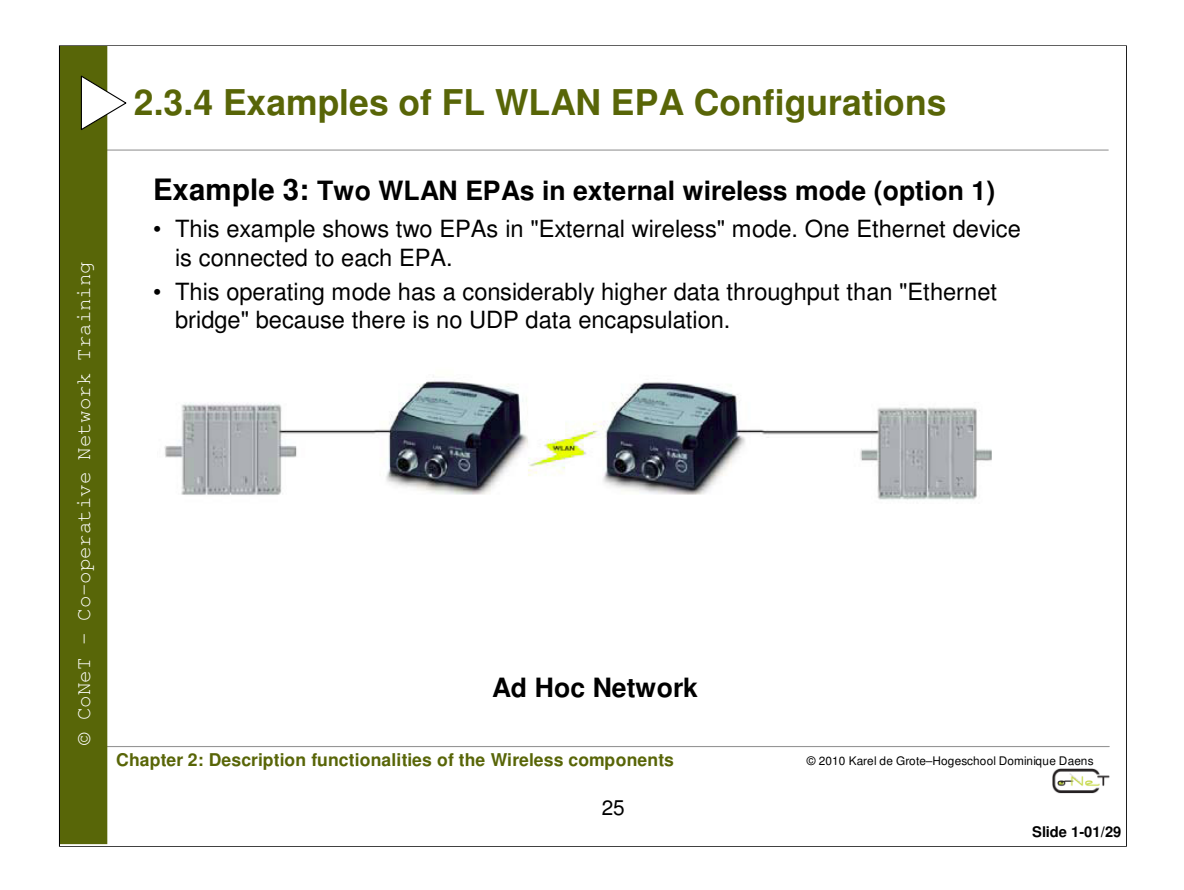

The configuration can be set using the SMART button and uses ad hoc mode.

## Sequence in ad hoc mode

1. Switch on the first device and set it to Smart mode. Then select configuration mode 4 "Wait for auto configuration" (LED C).

2. Switch on the second device and set it to Smart mode. Then select configuration mode 5 "Initiate auto configuration via WLAN, EPA to EPA bridge" (LED A+C).

3. Wait until the devices have connected to one another and then restart the devices.

4. Set both devices to Smart mode 11 "Configure external wireless as a wireless extension" (LED A+B+D), so that each of the EPAs learns the MAC address of the relevant connected device.

For this operating mode, the Ethernet device must transmit Ethernet frames spontaneously. If the Ethernet device is unable to do so, the MAC address of the Ethernet device can be entered manually in WBM for the EPA.

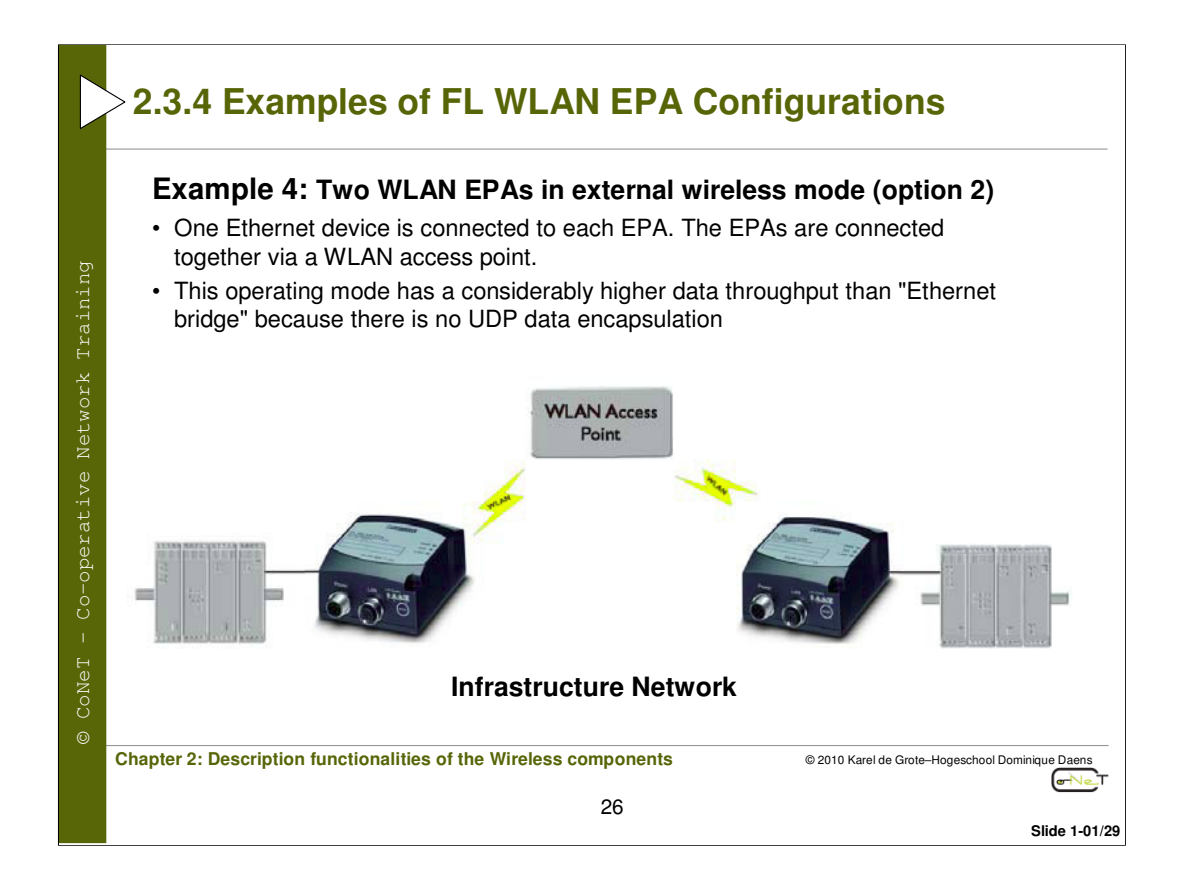

## Sequence in managed (infrastructure) mode

- 1. Connect a PC to one EPA.
- 2. Specify the WLAN connection parameters. The following parameters are required:
- Operational Mode: Managed
- · WLAN Channel: Select the channel on which the WLAN access point transmits
- · WLAN Data Rate: This is the maximum possible data rate
- Link Adaptation: Yes/No
- · Encryption: Select the encryption method required for the access point
- · Authentication: Select the authentication method required for the access point
- · User Name and Key: Select the settings required for the access point
- SSID: SSID of the WLAN network
- WLAN Address: The MAC address of the device connected to the EPA or set the address using the SMART button
- UDP Receiver: Off
- 3. Instead of entering the MAC address of the connected device manually, you can also use Smart mode 11.

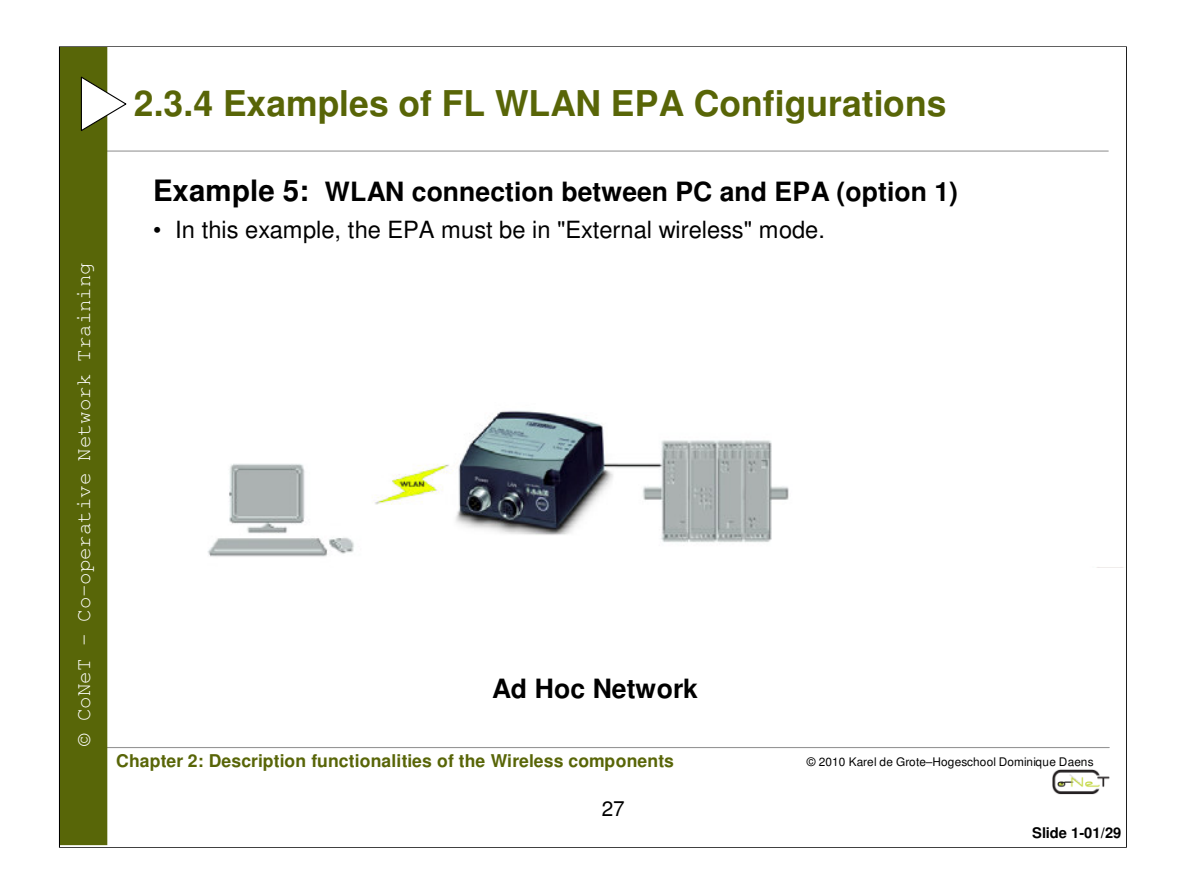

## Sequence in ad hoc mode

- 1. Connect a PC to one EPA.
- 2. Specify the WLAN connection parameters. The following parameters are required:
- Operational Mode: Ad Hoc
- · WLAN Channel: Select the channel on which the WLAN access point transmits
- WLAN Data Rate: The maximum possible data rate is 11Mbps. If a higher value is selected, 11 Mbps is used.
- · Link Adaptation: No This is not supported in ad hoc mode
- Encryption: WEP Only WEP is supported in ad hoc mode.
- Authentication: Open
- Key: Select a WEP key
- SSID: SSID of the WLAN network
- WLAN Address: The MAC address of the device connected to the EPA or set the address using the SMART button
- UDP Receiver: Off
- 3. Instead of entering the MAC address of the connected device manually, you can also use Smart mode 11.
- 4. Please note that the corresponding settings must also be made on the PC.

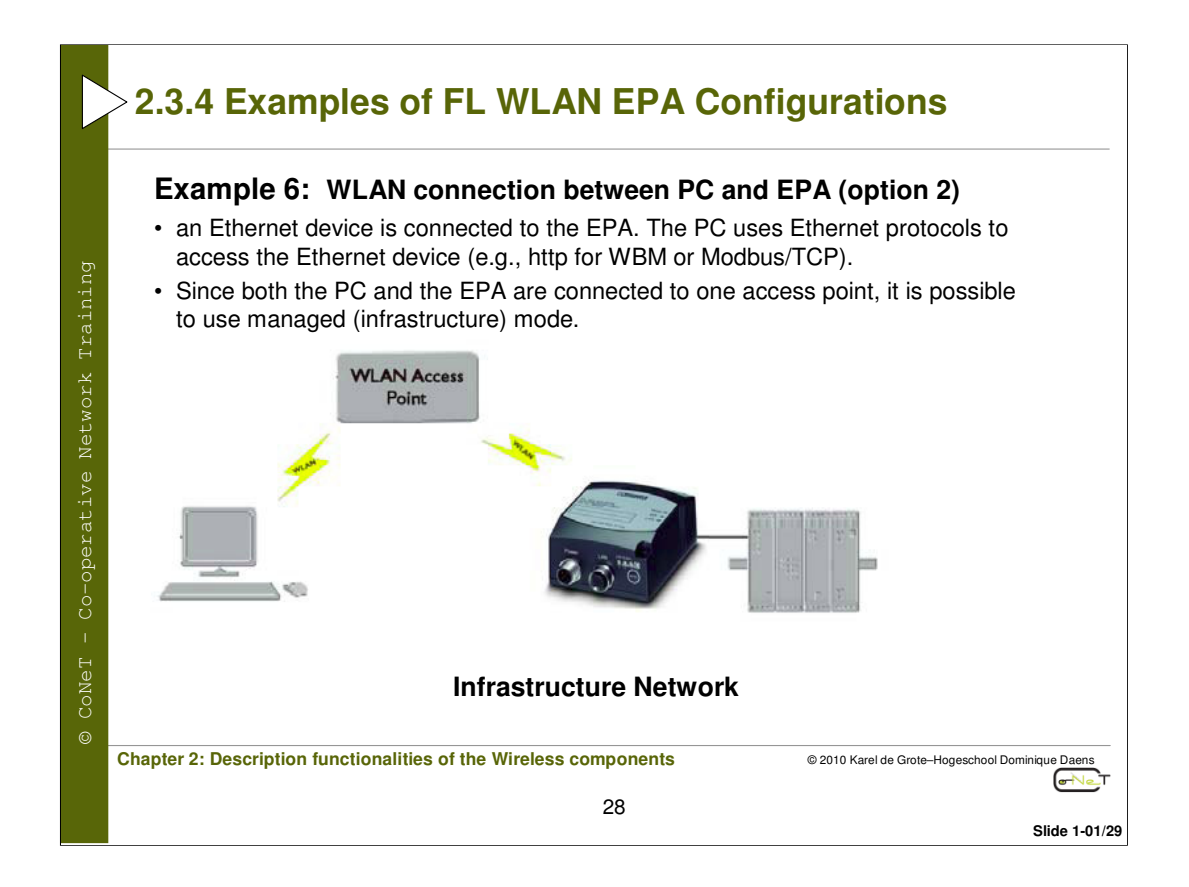

## Sequence in managed (infrastructure) mode

- 1. Connect a PC to the EPA.
- 2. Specify the WLAN connection parameters. The following parameters are required:
- Operational Mode: Managed
- · WLAN Channel: Select the channel on which the WLAN access point transmits
- WLAN Data Rate: This is the maximum possible data rate
- · Link Adaptation: Yes/No
- · Encryption: Select the encryption method required for the access point
- · Authentication: Select the authentication method required for the access point
- · User Name and Key: Select the settings required for the access point
- SSID: SSID of the WLAN network
- WLAN Address: The MAC address of the device connected to the EPA or set the address using the SMART button
- UDP Receiver: Off
- 3. Instead of entering the MAC address of the connected device manually, you can also use Smart mode 11.
- 4. Please note that the corresponding settings must also be made on the PC.

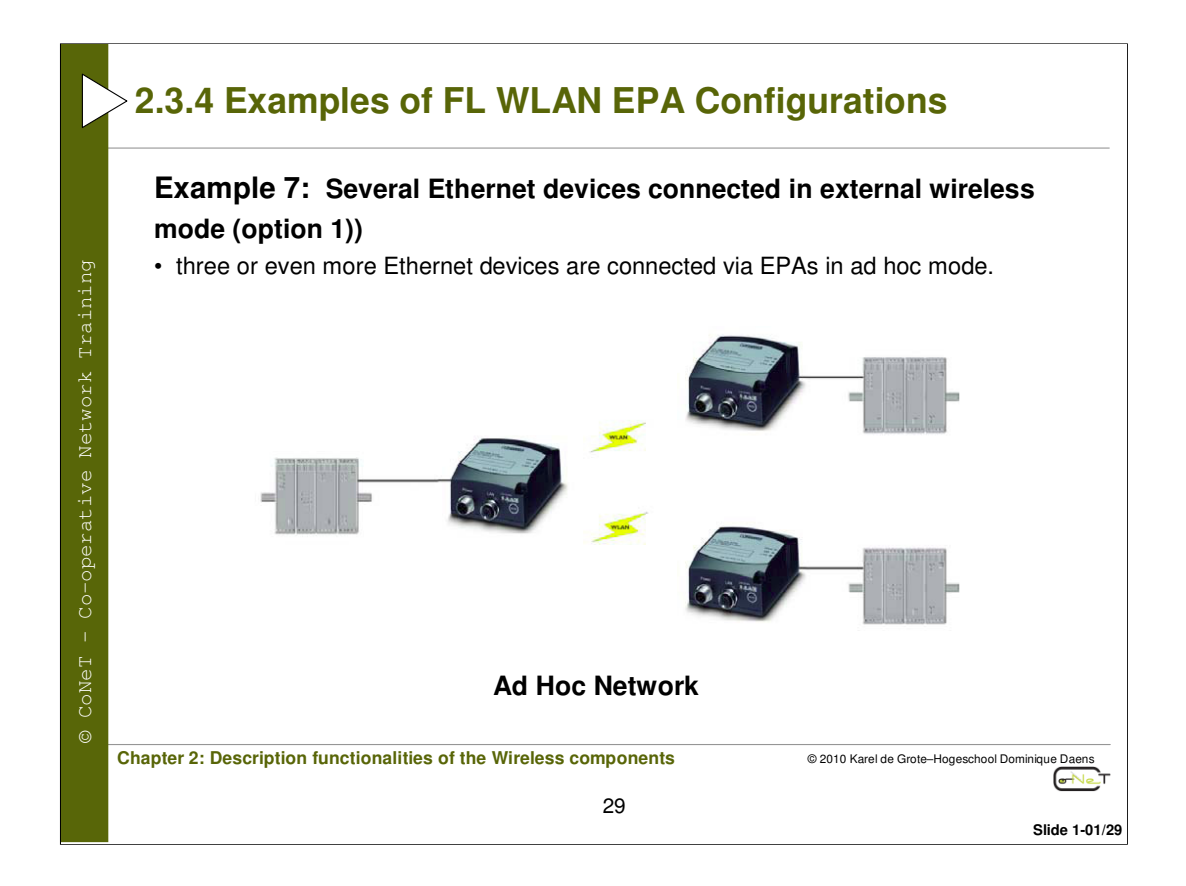

## Sequence in ad hoc mode

- 1. Connect a PC to each EPA.
- 2. Specify the WLAN connection parameters. The following parameters are required:
- Operational Mode: Ad Hoc
- WLAN Channel: Select the channel. This channel must be set on all EPAs.
- WLAN Data Rate: The maximum possible data rate is 11Mbps. If a higher value is selected, 11 Mbps is used.
- · Link Adaptation: No This is not supported in ad hoc mode
- Encryption: WEP Only WEP is supported in ad hoc mode.
- Authentication: Open
- Key: Select a WEP key
- · SSID: SSID of the WLAN network identical for all EPAs
- WLAN Address: The MAC address of the device connected to the EPA or set the address using the SMART button
- UDP Receiver: Off
- 3. Instead of entering the MAC address of the connected device manually, you can also use Smart mode 11.

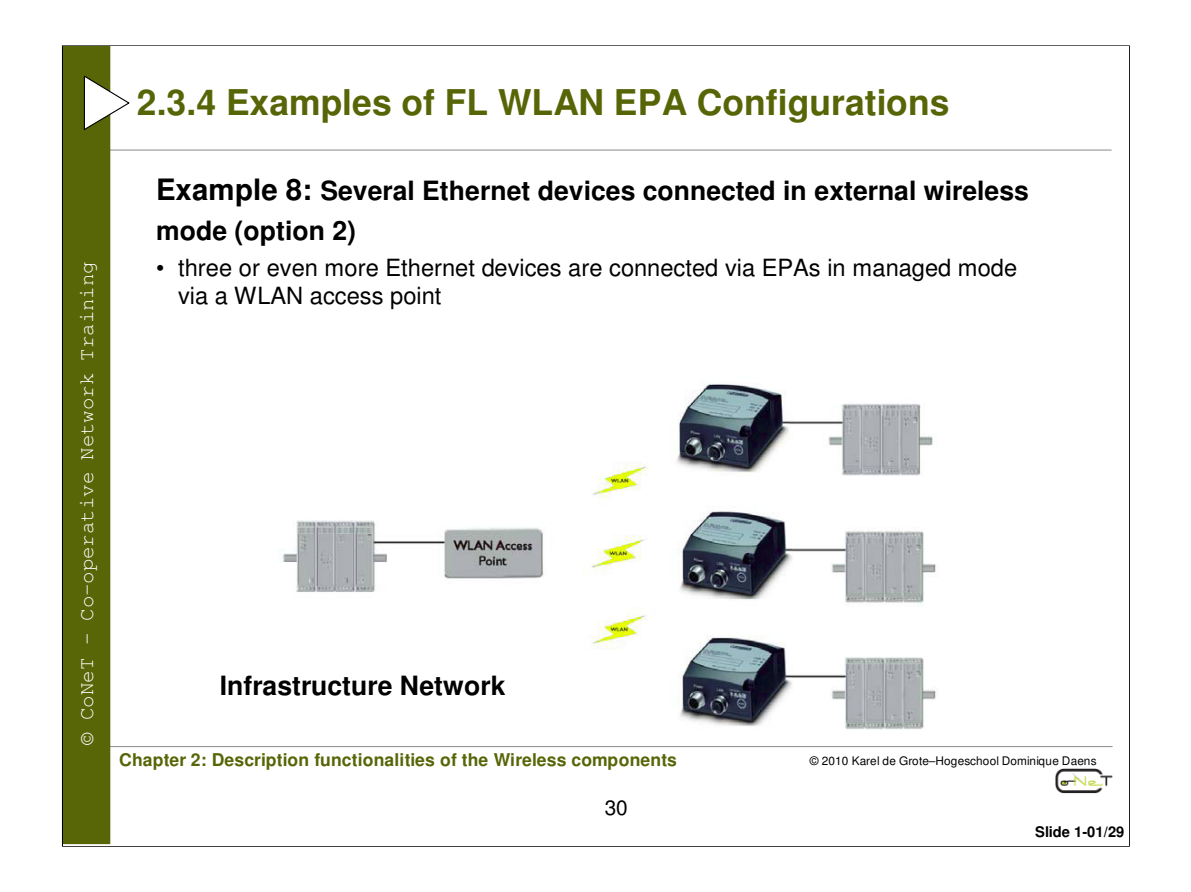

## Sequence in managed (infrastructure) mode

- 1. Connect a PC to each EPA.
- 2. Specify the WLAN connection parameters. The following parameters are required:
- Operational Mode: Managed
- · WLAN Channel: Select the channel on which the WLAN access point transmits
- · WLAN Data Rate: This is the maximum possible data rate
- Link Adaptation: Yes/No
- · Encryption: Select the encryption method required for the access point
- · Authentication: Select the authentication method required for the access point
- · User Name and Key: Select the settings required for the access point
- SSID: SSID of the WLAN network
- WLAN Address: The MAC address of the device connected to the EPA or set the address using the SMART button
- UDP Receiver: Off
- 3. Instead of entering the MAC address of the connected device manually, you can also use Smart mode 11.

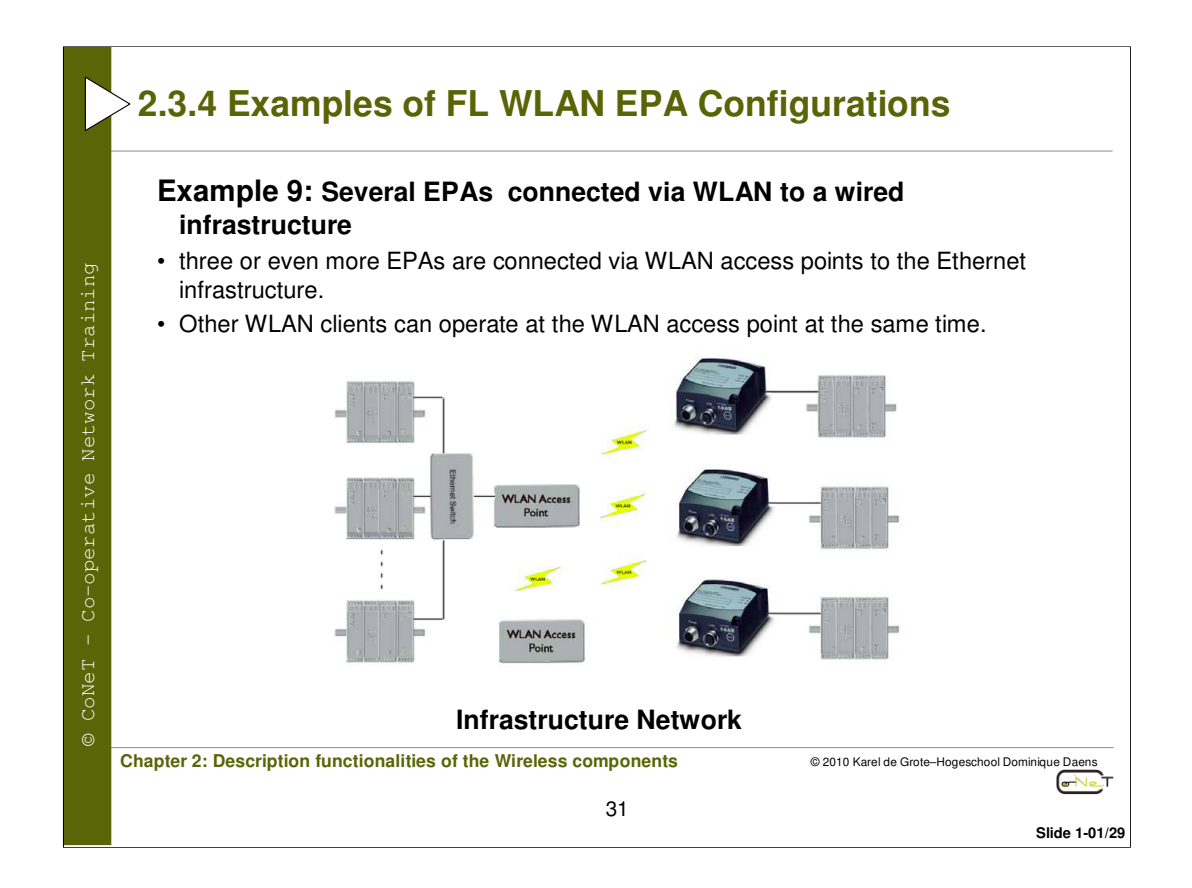

## Sequence in managed (infrastructure) mode

- 1. Connect a PC to each EPA.
- 2. Specify the WLAN connection parameters. The following parameters are required:
- Operational Mode: Managed
- · WLAN Channel: Select the channel on which the WLAN access point transmits
- · WLAN Data Rate: This is the maximum possible data rate
- Link Adaptation: Yes/No
- · Encryption: Select the encryption method required for the access point
- · Authentication: Select the authentication method required for the access point
- · User Name and Key: Select the settings required for the access point
- SSID: SSID of the WLAN network
- WLAN Address: The MAC address of the device connected to the EPA or set the address using the SMART button
- UDP Receiver: Off
- 3. Instead of entering the MAC address of the connected device manually, you can also use Smart mode 11.

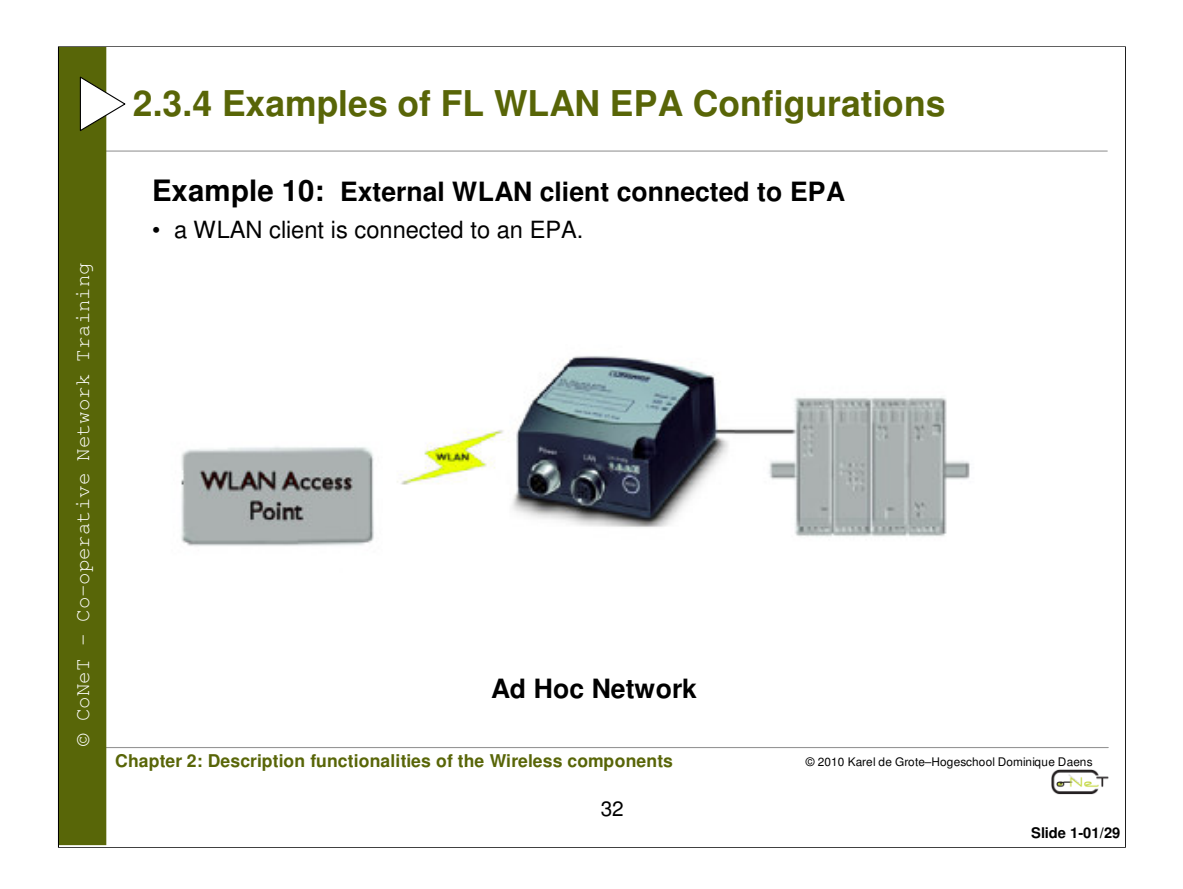

## Sequence in ad hoc mode

- 1. Connect a PC to the EPA.
- 2. Specify the WLAN connection parameters. The following parameters are required:
- Operational Mode: Ad Hoc
- WLAN Channel: Select the same that the external WLAN device uses.
- WLAN Data Rate: The maximum possible data rate is 11Mbps. If a higher value is selected, 11 Mbps is used.
- · Link Adaptation: No This is not supported in ad hoc mode
- Encryption: WEP Only WEP is supported in ad hoc mode.
- Authentication: Open
- Key: Select a WEP key as the external WLAN device
- SSID: Select the same SSID as the external WLAN device
- WLAN Address: The MAC address of the device connected to the EPA or set the address using the SMART button
- UDP Receiver: Off
- 3. Instead of entering the MAC address of the connected device manually, you can also use Smart mode 11.

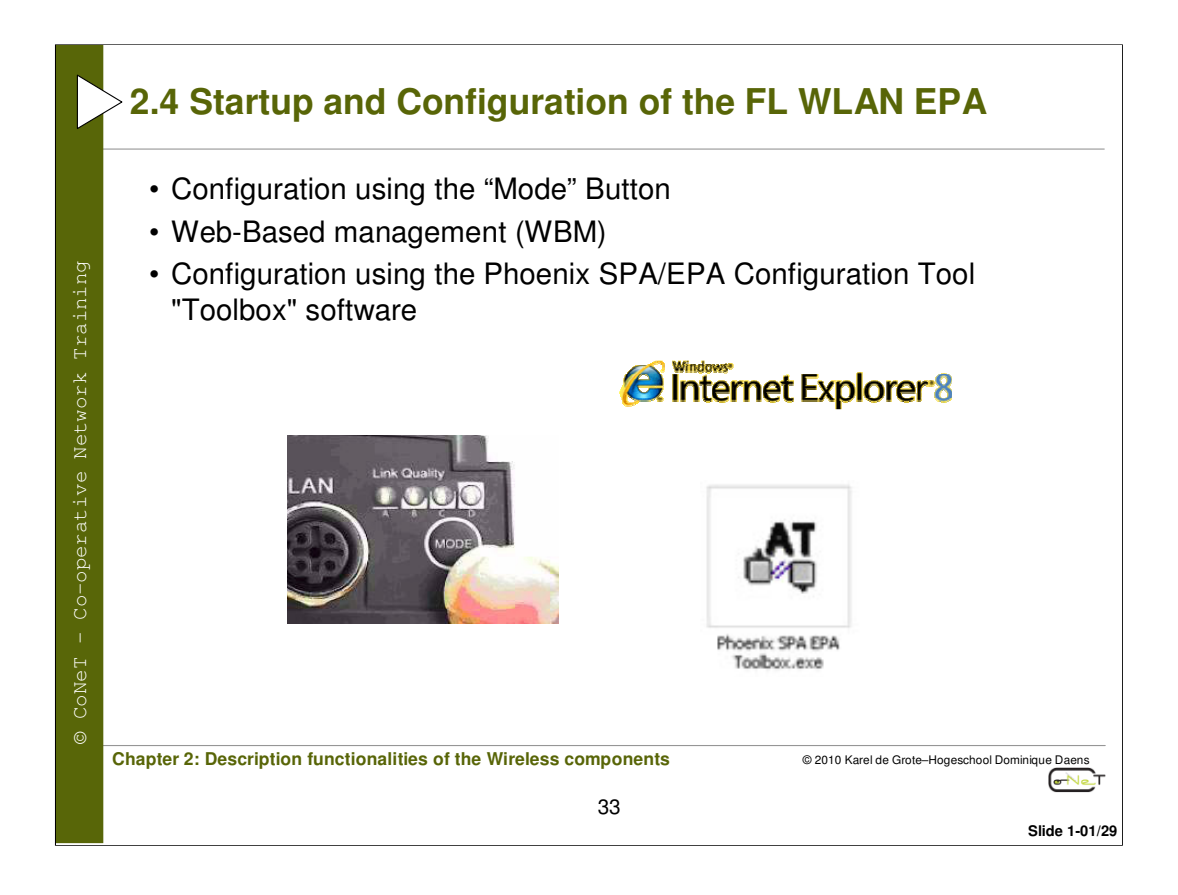

|                          | >2.4.1 Configuration of the FL WLAN EPA FL by SPA/EPA Toolbox                               |
|--------------------------|---------------------------------------------------------------------------------------------|
| ß                        | <ul> <li>Start the "Toolbox" software by double-clicking on the program<br/>icon</li> </ul> |
| <pre>&lt; Training</pre> | Prover SPA EPA<br>Toobox.exe                                                                |
| re Networl               | Select the device: FL WLAN EPA = Wireless LAN EPA                                           |
| -operativ                | Products     Bluetooth SPA C Wireless LAN SPA     Bluetooth EPA      Wireless LAN EPA       |
| NeT - Co                 | OK Cancel                                                                                   |
| © Co                     | Chapter 2: Description functionalities of the Wireless components                           |
|                          | 34<br>Slide 1-01/29                                                                         |

|                     | >2.4.1 Configuration of the FL WLAN EPA FL by SPA/EPA Toolbox                                                                                                    |
|---------------------|----------------------------------------------------------------------------------------------------|
|                     | Confirm the device selection with "OK". The following window opens:                                                                                                    |
| /e Network Training | Phoenix Configuration Tool - FL WLA EPA<br>File Tempdates Event Logono<br>Network System Overview Parameter Corrections<br>File Configuration<br>Network<br>File Configuration<br>Network<br>File Configuration<br>Network<br>File Configuration<br>States 1 (2018) 254<br>File Configuration<br>States 1 (2018) 254<br>File Configuration<br>States 1 (2018) 254<br>File Configuration<br>States 1 (2018) 254<br>File Configuration<br>File Configuration |
| oNeT – Co-operativ  | Connect To establish a connection to the module                                                                                                    |
| 0                   | Chapter 2: Description functionalities of the Wireless components                                                                                                    |
|                     | SU Slide 1-01/29                                                                                                    |

|                 | >2.4.1 Configuration of the FL WLAN EPA FL by SPA/EPA Toolbox                                                                                                    |  |  |
|-----------------|----------------------------------------------------------------------------------------------------|--|--|
|                 | <ul> <li>After connection is established, the "Connect" button changes to<br/>"Disconnect" and "Read" and "Write" are activated.</li> </ul>                                               |  |  |
| stwork Training | Actions           Disconnect         Read         Write         Hide Log                                                                                                    |  |  |
| N               | <ul> <li>Read = Read the device configuration</li> </ul>                                                                                                    |  |  |
| operativ€       | <ul> <li>The password for this must be entered in the "System Overview"<br/>tab. In order to read the configuration, the password for device<br/>access must first be entered.</li> </ul> |  |  |
| - Co-           | <ul> <li>Switch to the "System Overview" tab. Enter the password under<br/>"Password" and confirm with "Login".</li> </ul>                                                                |  |  |
| CoNeT           | Pasword (default): admin                                                                                                    |  |  |
|                 | Chapter 2: Description functionalities of the Wireless components                                                                                                    |  |  |
|                 | 36                                                                                                    |  |  |
|                 | Slide 1-01/29                                                                                                    |  |  |

|                                         | >• "System Overvie                                                                                                    | w" tab                                                                                                    |
|-----------------------------------------|----------------------------------------------------------------------------------------------------|----------------------------------------------------------------------------------------------------|
| © CoNeT - Co-operative Network Training | Phoenic Configuration Tool - FL WLA EPA         File       Tenglotes         EXECUTIVE       www.phoeniscontect.com         Network       System Overview         General       Filmware         Password       Set Password         VuLAN       SSID         Connections       Wreless Mode         Network       IP Address         Network       Ehernet MAC         Address       Ehernet MAC         Address       Virite         Network       Ehernet MAC         Address       Network         Login       Methods         Not Connected       Virite | <ul> <li>Write = "Write" to transmit all modifications to the device.</li> <li>Actions Disconnect Read Write Hide Log </li> <li>Show/Hide Log: to show or hide the command log window </li> </ul> Our provide the second second seco |
|                                         | Chapter 2: Description functionalities of the Win                                                                                                    | reless components © 2010 Karel de Grote-Hogeschool Dominique Daens<br>T<br>37<br>Slide 1-01/29                                                                                                    |

|                                         | • "Network" tab                                                                                                    |                                                  |  |
|-----------------------------------------|----------------------------------------------------------------------------------------------------|--------------------------------------------------|--|
| © CoNeT - Co-operative Network Training | Pheenix Configuration Tool - FL WLA EPA         File       Templates         Event Logging         Image: Stress Stress St |                                                  |  |
|                                         | Chapter 2: Description functionalities of the Wireless components 38                                                                                                    | © 2010 Karel de Grote-Hogeschool Dominique Daens |  |
|                                         |                                                                                                    | Slide 1-01/29                                    |  |

|                                         | >• "Parameters" tab                                                                                                    |                                                  |
|-----------------------------------------|----------------------------------------------------------------------------------------------------|--------------------------------------------------|
| © CoNeT - Co-operative Network Training | Phoenix Configuration Tool - FL WLA EPA         File       Templates         EVENT Logging         EVENT Logging         EVENT Logging         EVENT Logging         EVENT Logging         EVENT Logging         EVENT Logging         EVENT Logging         EVENT Logging         Event Logging         Event Logging         Event Logging         Event Logging         Parameters         Event Logging         Parameters         Event Logging         VLAN Charnel         0         VLAN Data Rate         12 Mbit         VLAN Data Rate         100m/EdBm         Security         Encopolion         WEEP128         Authentication         Use Name         Key         Not Connected |                                                  |
|                                         | Chapter 2: Description functionalities of the Wireless components                                                                                                    | © 2010 Karel de Grote-Hogeschool Dominique Daens |
|                                         | 39                                                                                                    | Slide 1-01/29                                    |

|                                         | >• "Connections" tab                                                                                                    |                                                  |
|-----------------------------------------|----------------------------------------------------------------------------------------------------|--------------------------------------------------|
| © CoNeT - Co-operative Network Training | Phoenix Configuration Tool - FL WLA EPA         File       Templates         Event Logging         Second Second Se |                                                  |
|                                         | Chapter 2: Description functionalities of the Wireless components 40                                                                                                    | © 2010 Karel de Grote-Hogeschool Dominique Daens |

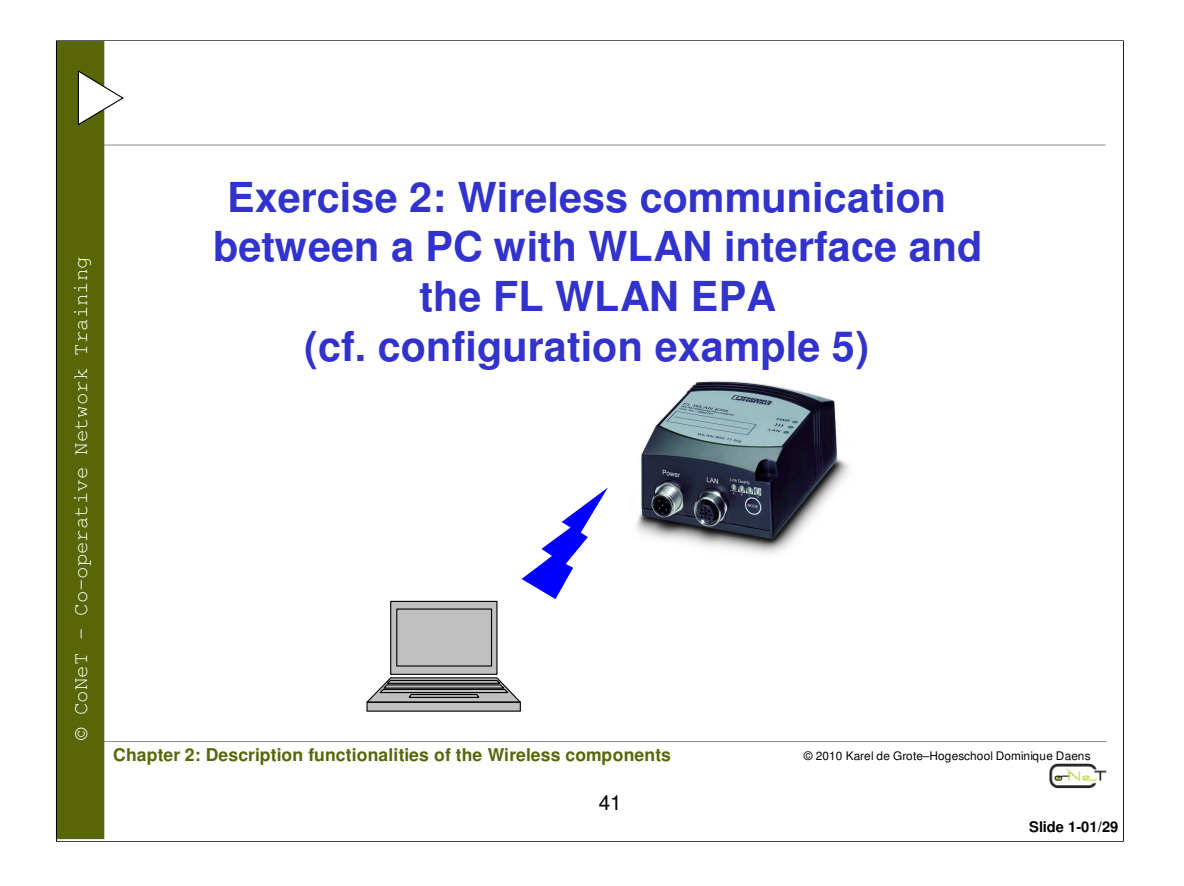

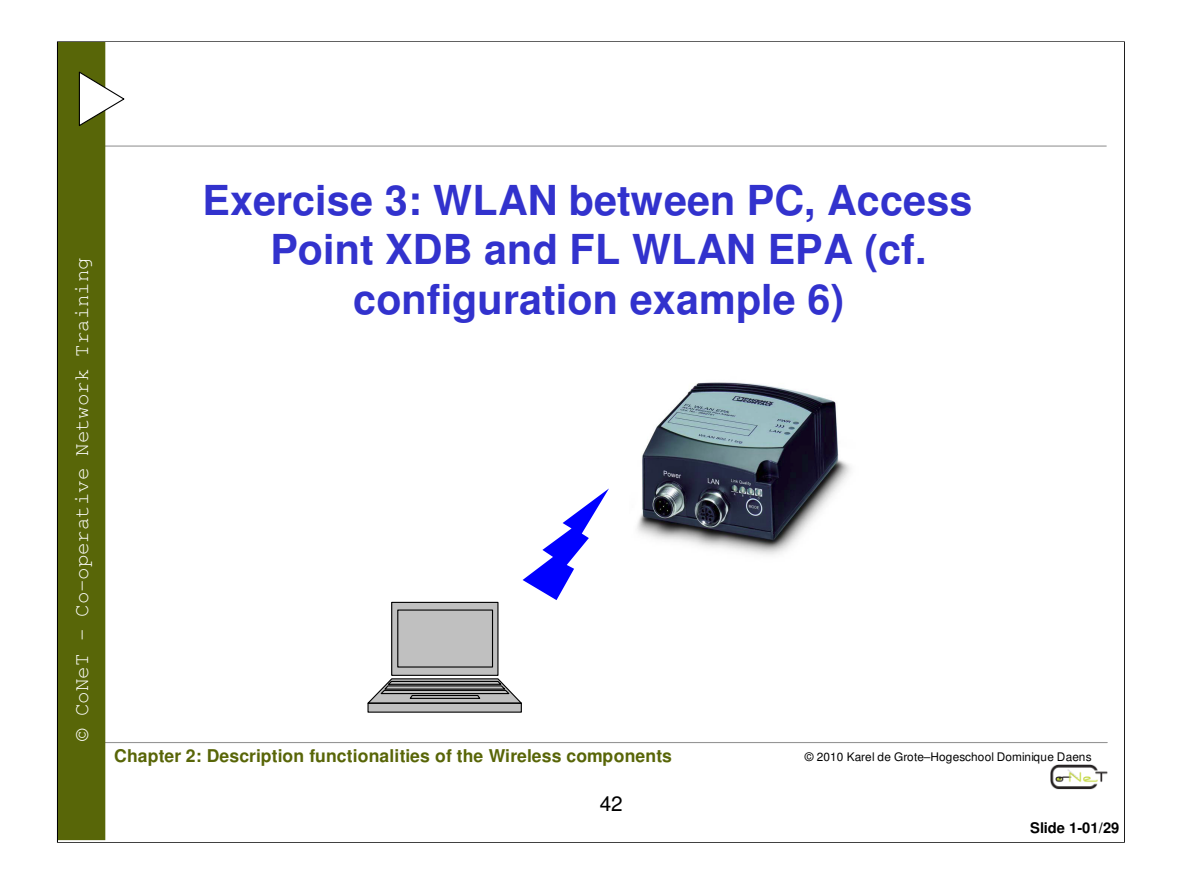

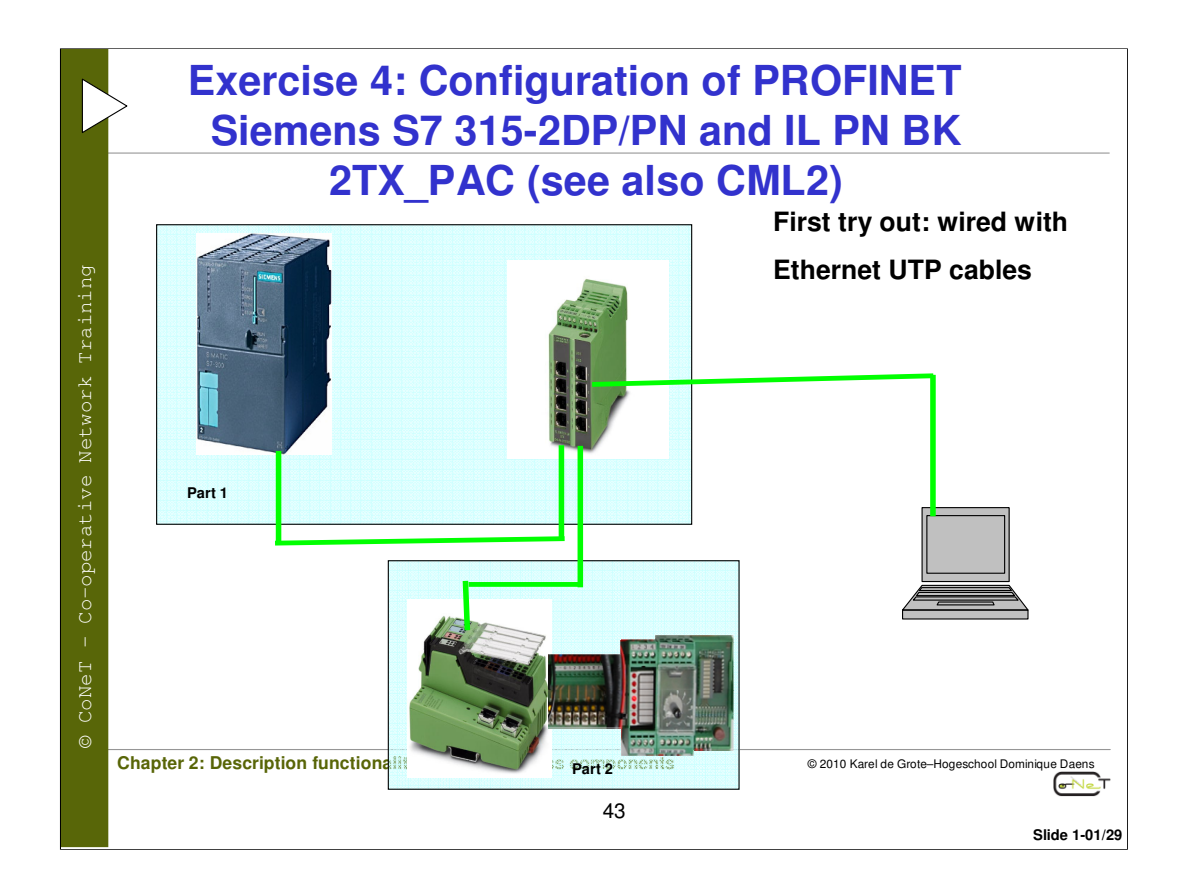

See also CML2

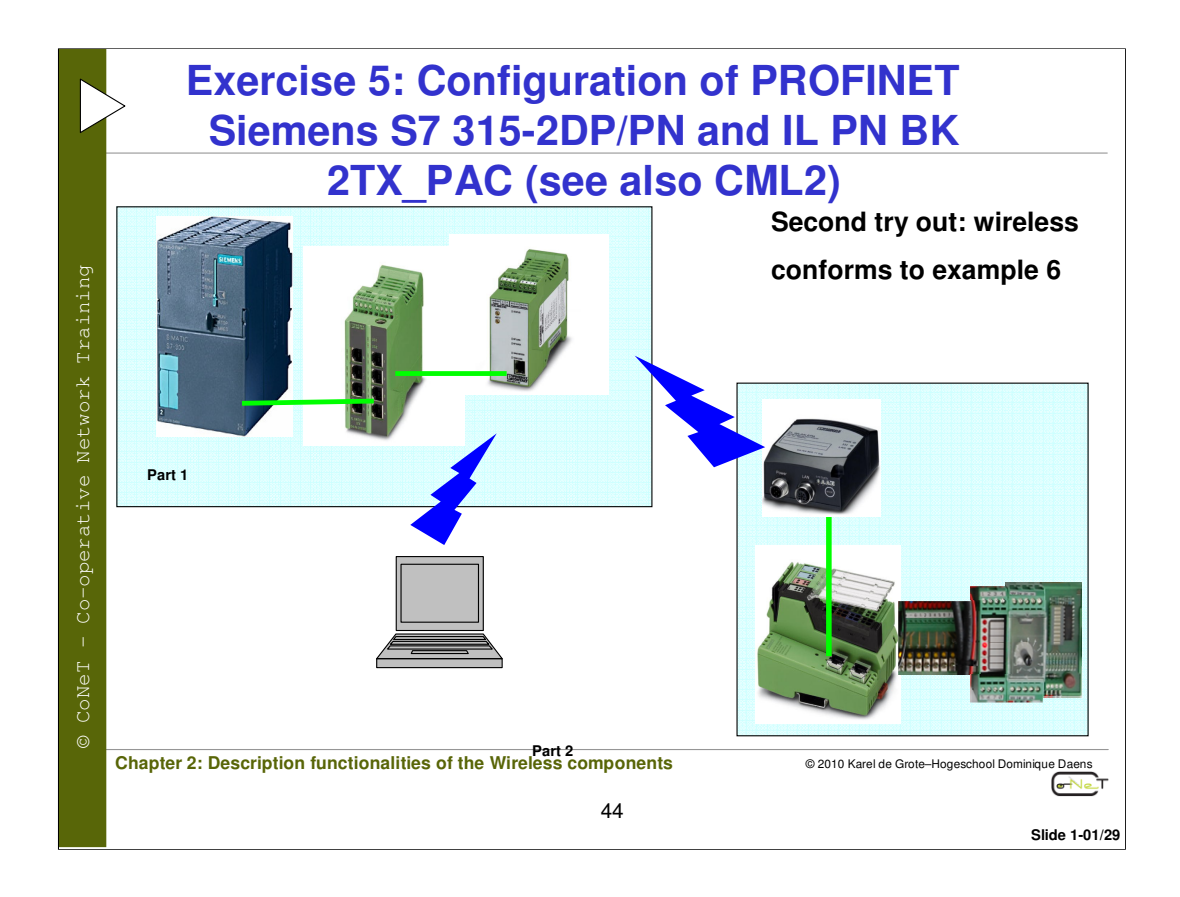

See also CML2

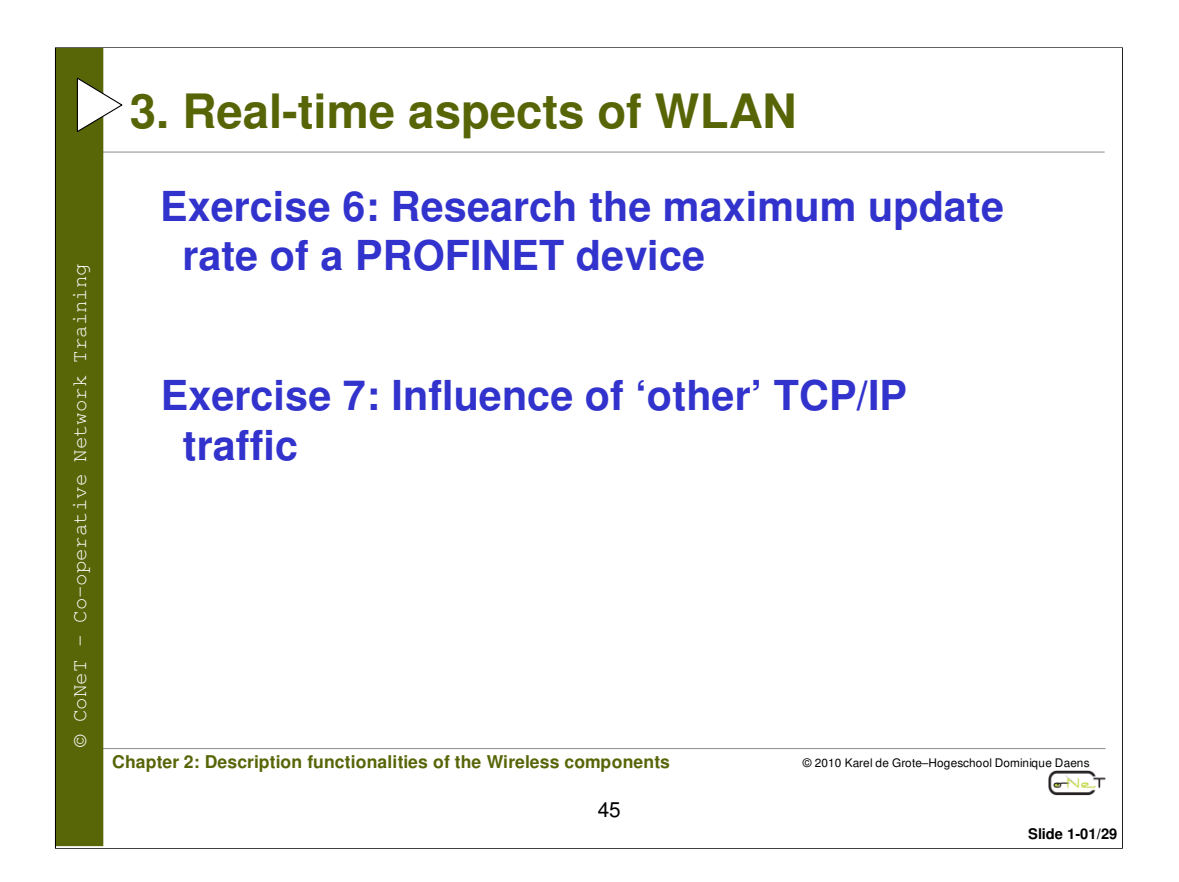

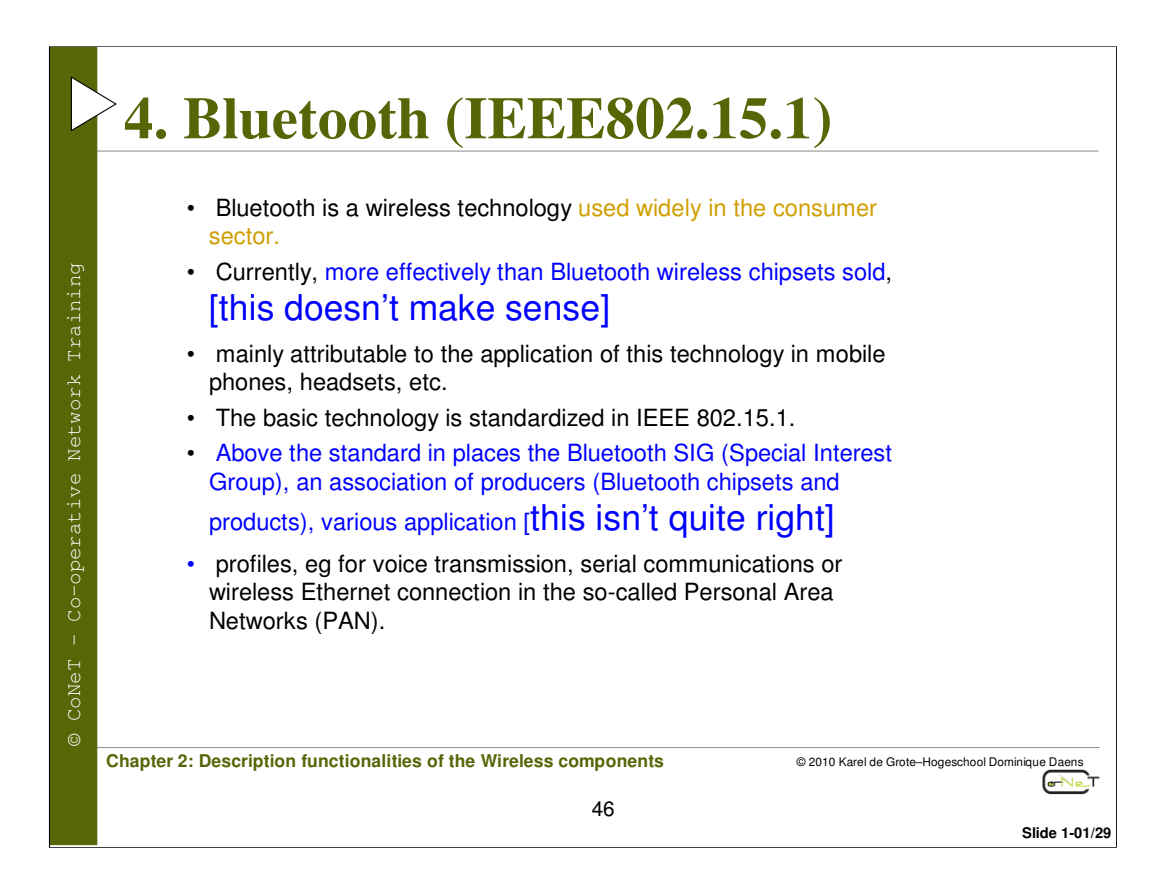

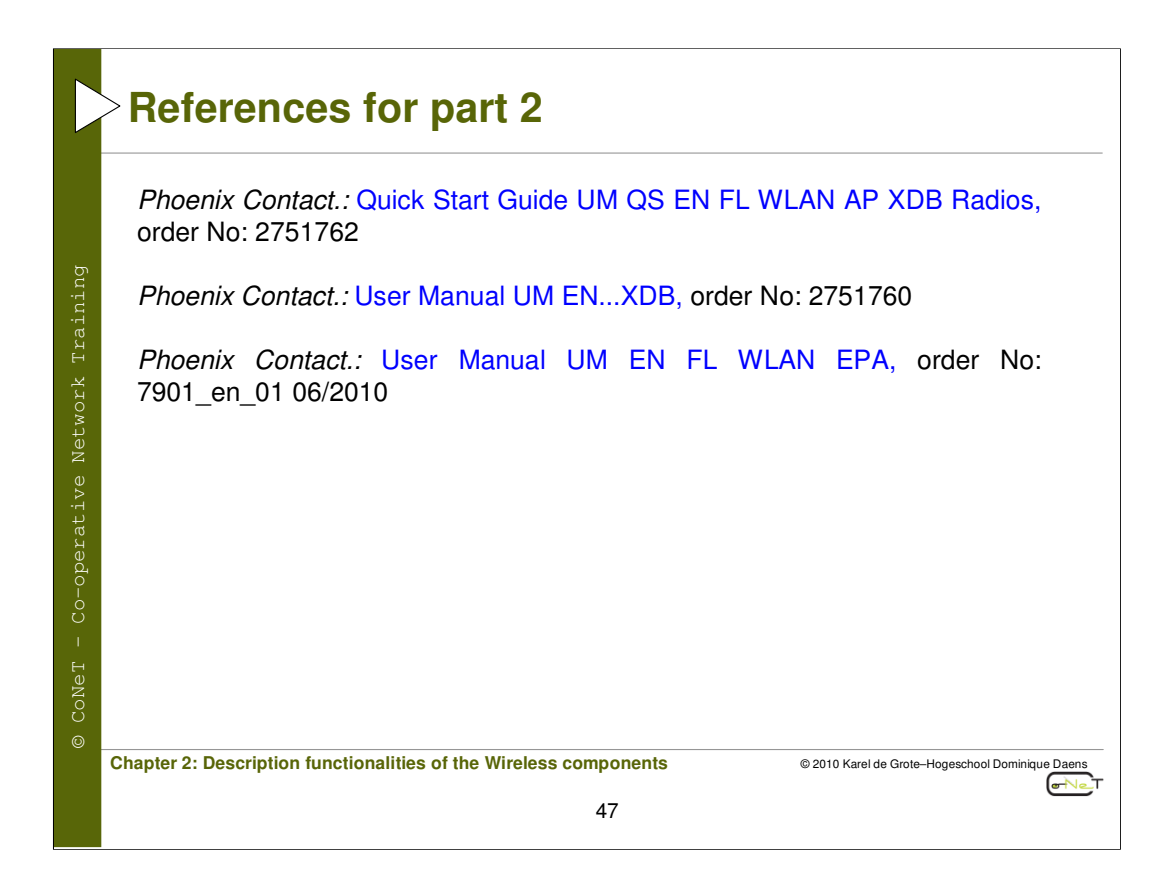